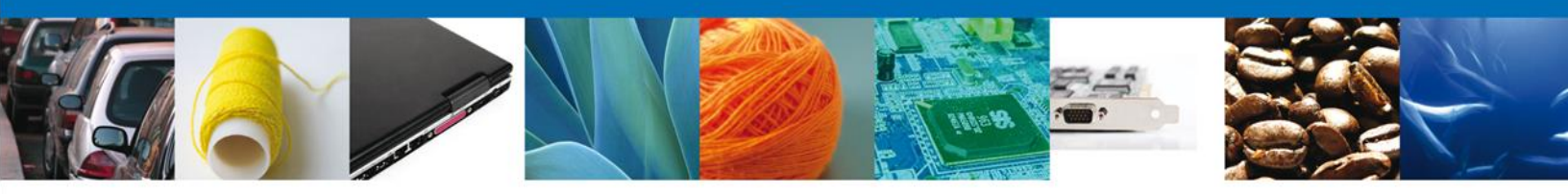

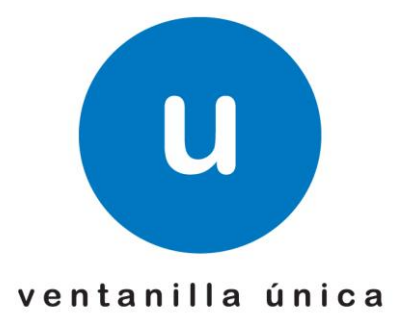

## Autorización para la Inscripción en el Registro del despacho de mercancías de las empresas, conforme al artículo 100 de la Ley Aduanera

Manual de usuario

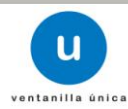

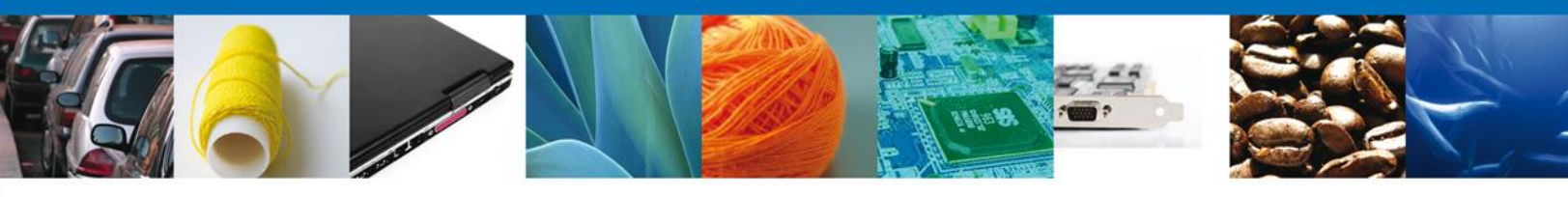

## Índice

| Propósito                                                                                                    | 2  |
|----------------------------------------------------------------------------------------------------|----|
| Precondiciones                                                                                                    | 2  |
| Autorización para la inscripción en el Registro del despacho de mercancías de las empresas, conforme al artículo 100 de la Ley Aduanera | 3  |
| Ingreso a la Ventanilla Única                                                                                                    | 4  |
| Solicitud de una inscripción en el Registro del despacho de mercancías de las empresas                                                  | 8  |
| Capturar Solicitud                                                                                                    | 11 |
| Datos del solicitante                                                                                                    | 11 |
| Datos de la solicitud                                                                                                    | 11 |
| Programa IMMEX                                                                                                    | 12 |
| Registro de Fracciones Arancelarias                                                                                                    | 13 |
| Agregar fracciones arancelarias                                                                                                    | 13 |
| Modificar fracciones arancelarias                                                                                                    | 15 |
| Eliminar fracciones arancelarias                                                                                                    | 16 |
| Agentes y apoderados aduanales registrados                                                                                              | 16 |
| Agregar agentes aduanales registrados                                                                                                   | 17 |
| Modificar agentes aduanales                                                                                                    | 18 |
| Eliminar agentes aduanales                                                                                                    | 20 |
| Agregar apoderados aduanales registrados                                                                                                | 21 |
| Modificar apoderados aduanales                                                                                                    | 22 |
| Eliminar apoderados aduanales                                                                                                    | 24 |
| Datos de proveedores                                                                                                    | 24 |
| Agregar proveedores                                                                                                    | 24 |
| Proveedor nacional                                                                                                    | 25 |
| Proveedor extranjero                                                                                                    | 30 |
| Modificar Proveedor                                                                                                    | 33 |
| Eliminar Proveedor                                                                                                    | 35 |
| Datos de transportistas                                                                                                    | 36 |
| Agregar transportistas                                                                                                    | 37 |
| Transportista nacional                                                                                                    | 37 |
| Transportista extranjero                                                                                                    | 41 |
| Modificar transportista                                                                                                    | 44 |
| Eliminar transportista                                                                                                    | 46 |
| Requisitos Necesarios                                                                                                    | 47 |
| Anexar Requisitos                                                                                                    | 49 |
| Firmar Solicitud                                                                                                    | 52 |

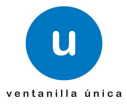

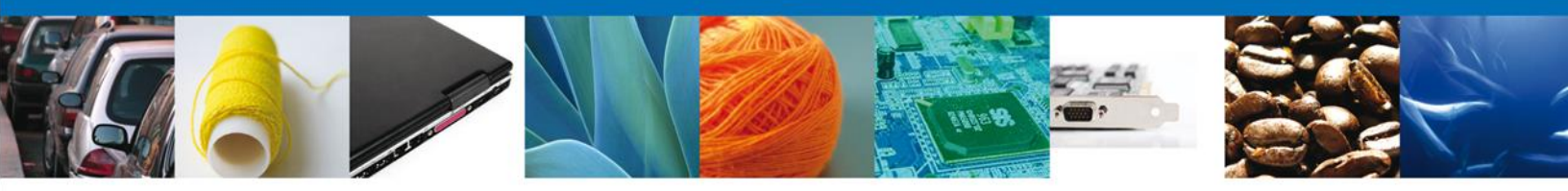

## Propósito

El propósito del presente manual es proporcionar información del sistema al usuario final, sobre cómo realizar una solicitud de una *Autorización para el Registro del despacho de mercancías de las empresas, conforme al artículo 100 de la Ley Aduanera* por medio de la Ventanilla Única de Comercio Exterior Mexicana (VUCEM).

## **Precondiciones**

Para tener acceso al sistema Ventanilla Única (VU) se deben de cumplir con los siguientes requisitos mínimos instalados en la computadora del usuario:

- Procesador Pentium III o AMD.
- Sistema operativo XP+
- Mouse.
- Conexión a internet.
- Navegador de internet.
  - Internet Explorer 7+
  - Mozilla FireFox 3.5+

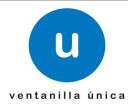

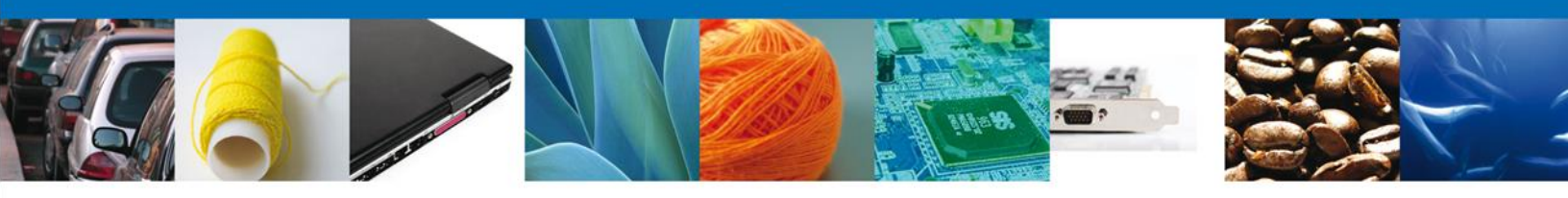

## Autorización para la inscripción en el Registro del despacho de mercancías de las empresas, conforme al artículo 100 de la Ley Aduanera

Pueden solicitar su inscripción las personas morales importadoras, así como maquiladoras o empresas que cuenten con programa IMMEX autorizado por la Secretaría de Economía, que previo al cumplimiento de los requisitos, pretendan una simplificación administrativa.

## Ingreso a la Ventanilla Única

El usuario que desee solicitar una inscripción al Registro del despacho de mercancías de las empresas, por medio de la Ventanilla Única debe hacerlo a través de la siguiente dirección Web:

#### https://www.ventanillaunica.gob.mx/vucem/index.htm

Se despliega la página principal del Sistema VUCEM.

| Contiet                                                                                                    | enes   Mape del Sille   Versión Móvil   English   Funcionarios VU                                                                                                    |
|----------------------------------------------------------------------------------------------------|----------------------------------------------------------------------------------------------------|
| CONTRANC CONTRANCT                                                                                                    | ventanillaunica.gob.mx                                                                                                    |
| Inicio Sobre la VU Trámites y Regulsitos Normatividad                                                                                                    | Pizarrón Interactúa                                                                                                    |
| Disponibilidad VU<br>Consulta la disponibilidad<br>de los servicios de la VU<br>P<br>Leermás<br>Notificaciones por Estrado<br>Alertas                                                                                                    | Ingreso a Ventanilla Única<br>© con FIEL © Sin FIEL<br>* Registro Federal de Contribu<br>* Clave de la llave privada<br>* Llave privada (*.key)<br>* Certificado (*.cer)<br>Buscar<br>Registrarse Ingresar |
| <ul> <li>27/09/13 04:15 PM - SURTIDO RA<br/>ABARROTERA DE GUADALAJARA SA<br/>DE CV - Secretaria de Agricultura,<br/>Bandería, Desarrollo Rural, Pesca y<br/>Alimentación</li> <li>27/09/13 04:15 PM -<br/>DISTRIBUIDORA E, FLORIDO SA DE<br/>CV - Secretaria de Agricultura,<br/>Ganadería, Desarrollo Rural, Pesca y<br/>Alimentación</li> <li>27/09/13 04:15 PM - JUAN<br/>MANUEL, MANDARREZ PARRA -<br/>Beretariol Rural, Pesca y<br/>Alimentación</li> </ul> | Enoussió     Chat     Elicarming     Radas       ¿La navegación del pontal de Ventanilla Única la considera rápida?     Sil     No       > Sil     No     Algunas veces       Exviar                       |
| Av. Hidelge No. 77, Cel. Guerrere, Deleg. Cueuhtémee, C.P. 08300, México<br>Av. Hidelge No. 77, Cel. Guerrere, Deleg. Cueuhtémee, C.P. 08300, México<br>Atendém Telefônice 5481-1886 y 01 800 00 VUCEM (82236).<br>Ventenille Digital Mexicana de Comerciales Reservadas qu'atoi - real                                                                                                    | SHCP SFP SR TOTA                                                                                                    |

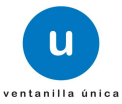

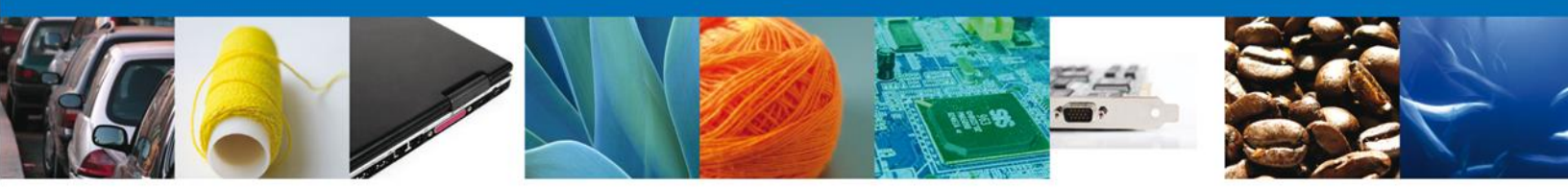

En la sección ingreso a Ventanilla Única, ingresar los siguientes datos:

- Registro Federal de Contribuyentes (RFC)
- Clave de la llave privada
- Llave privada (archivo con extensión \*.key)
- Certificado (archivo con extensión \*.cer)

El Registro Federal de Contribuyentes (RFC) y la clave de la llave privada se capturan de forma directa en la ventana, la llave privada (archivo con extensión \*.key) y el certificado (archivo con extensión \*.cer) se deben ingresar como se describe a continuación:

Dar clic en "Buscar" del campo Llave privada (\*.key):

| Ingreso a Ventanilla Única            |                |  |  |
|---------------------------------------|----------------|--|--|
| Con FIEL     Sin FIEL                 |                |  |  |
| * Registro Federal de<br>AAA8802116G5 | Contribuyentes |  |  |
| * Clave de la llave pri               | vada           |  |  |
|                                       |                |  |  |
| * Llave privada (*.ke                 | y)             |  |  |
|                                       | Buscar         |  |  |
| * Certificado (*.cer)                 |                |  |  |
|                                       | Buscar         |  |  |
| Registrarse                           | Ingresar       |  |  |

Se mostrará una ventana como la siguiente; se localiza el archivo \*.key y se da clic en "Abrir":

| 🛓 Abrir                    |                       | X                       |
|----------------------------|-----------------------|-------------------------|
| Buscar en: 📑 ACC           | ESO VU - AAA8802116G5 | • @ <del>2</del> - 88 = |
| AAA8802116G5.k             | еу                    |                         |
|                            |                       |                         |
|                            |                       |                         |
|                            |                       |                         |
| <u>N</u> ombre de archivo: | AAA8802116G5.key      |                         |
| Archivos de <u>t</u> ipo:  | *.key                 | •                       |
|                            |                       | Alvir Cancelar          |

Una vez que se agregó la Llave privada, procedemos a agregar el certificado (\*.cer), para lo cual se dará clic en "Buscar" del campo certificado (\*.cer):

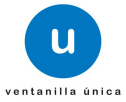

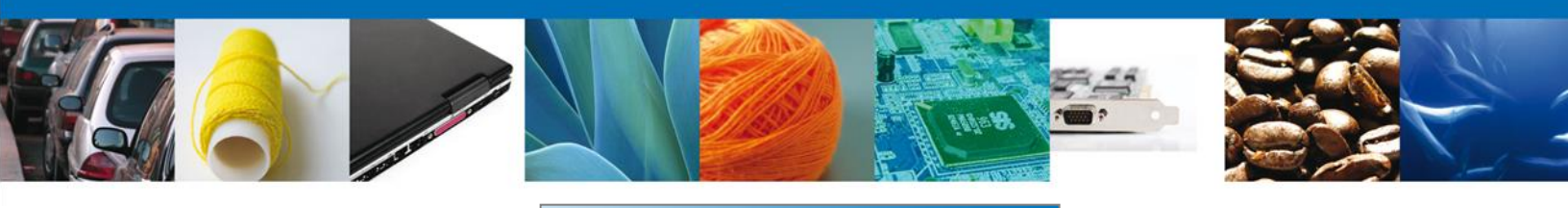

| Ingreso a Ventanilla Única                                       |                   |  |  |  |
|------------------------------------------------------------------|-------------------|--|--|--|
| Con FIEL                                                         | O Sin FIEL        |  |  |  |
| * Registro Federal de<br>AAA8802116G5<br>* Clave de la llave pri | Contribuyentes    |  |  |  |
|                                                                  |                   |  |  |  |
| * Llave privada (*.ke                                            | y)                |  |  |  |
| - AAA8802116G5\AAA880                                            | 2116G5.key Buscar |  |  |  |
| * Certificado (*.cer)                                            |                   |  |  |  |
|                                                                  | Buscar            |  |  |  |
| Registrarse                                                      | Ingresar          |  |  |  |

Se mostrará una ventana como la siguiente, se localizar el archivo \*.cer y se da clic en "Abrir":

| 🛓 Abrir                    |                       | N      | X          |
|----------------------------|-----------------------|--------|------------|
| Buscar en: 📑 ACC           | ESO VU - AAA8802116G5 | w<br>• | 1 🗇 🗅 🔡 🚝  |
| aaa8802116g5.c             | er                    |        |            |
|                            |                       |        |            |
|                            |                       |        |            |
|                            |                       |        |            |
| <u>N</u> ombre de archivo: |                       |        |            |
| Archivos de <u>t</u> ipo:  | *.cer                 |        | •          |
|                            |                       | Abri   | r Cancelar |

Una vez que ingresaron todos los datos requeridos la pantalla debe de verse como se muestra a continuación dar clic en "Ingresar" para lograr el acceso:

| Ingreso a Ventanilla Única           |             |          |  |  |
|--------------------------------------|-------------|----------|--|--|
| Con FIEL     Sin FIEL                |             |          |  |  |
| * Registro Federal de Contribuyentes |             |          |  |  |
| * Clave de la llave pri              | vada        |          |  |  |
| •••••                                |             |          |  |  |
| * Llave privada (*.ke                | y)          |          |  |  |
| - AAA8802116G5\AAA880                | 2116G5.key  | Buscar   |  |  |
| * Certificado (*.cer)                |             |          |  |  |
| 'U - AAA8802116G5\aaa88              | 02116g5.cer | Buscar   |  |  |
| Registrarse                          |             | Ingresar |  |  |

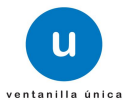

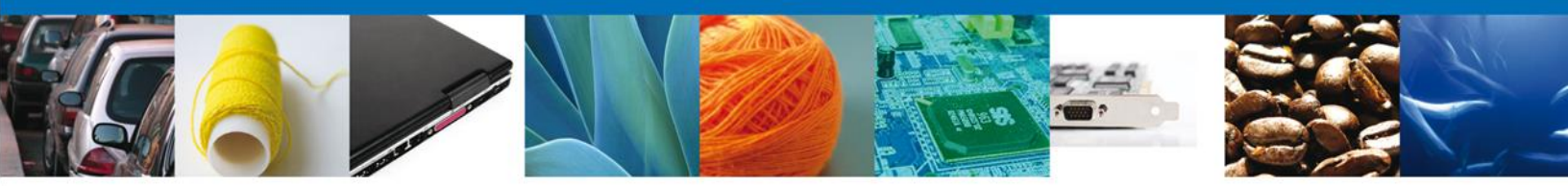

Una vez que se ingresó a la VU, se mostrará la pantalla principal (Página de inicio) del sistema Ventanilla Única, en la cual es posible a través del "Menú", acceder a los diferentes servicios disponibles.

| MÉXI<br>GOBIERNO DE LA P                             | CO rosuca                                                                       | Cerrar la sesión |
|------------------------------------------------------|---------------------------------------------------------------------------------|------------------|
| Menú<br>Inicio<br>Pendientes<br>Trámites<br>Usuarios | Página de inicio<br>envenido a la Ventanilla Única de Comercio Exterior Mexican |                  |

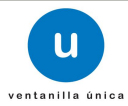

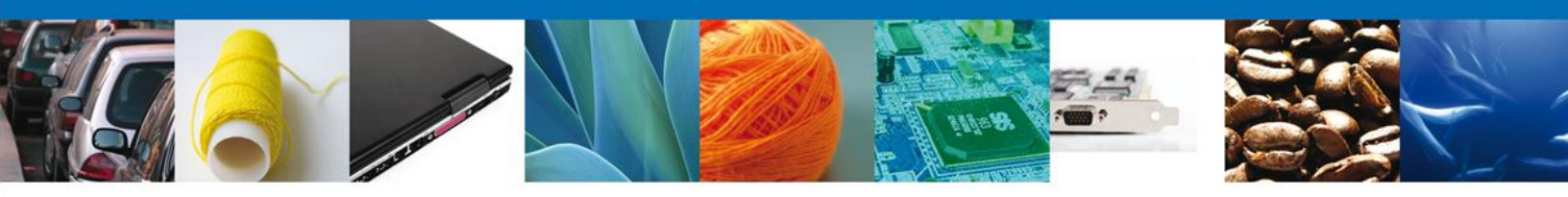

# Solicitud de una inscripción en el Registro del despacho de mercancías de las empresas

Una vez que se ingresó a la VU se iniciará la solicitud para obtener una inscripción al Registro del despacho de mercancías de las empresas; dar clic en "Trámites":

| M]<br>GOBIERS | ÉXICO U ventanilla única                                                                       |
|---------------|------------------------------------------------------------------------------------------------|
| Men           | <b>Ú</b><br>Página de inicio<br>Bienvenido a la Ventanilla Única de Comercio Exterior Mexicana |
| Consult       |                                                                                                |
| Pendien       | Trámites                                                                                       |
| Trámite       |                                                                                                |
| Unuario       |                                                                                                |

Se mostrará la siguiente pantalla, se da clic en "Solicitudes Nuevas":

| MÉX<br>GOBIERNO DE I     | ICO                                                                                                    | Cerrar la sesión                                 |
|--------------------------|----------------------------------------------------------------------------------------------------|--------------------------------------------------|
| Menú                     | Antecesor   Activo<br>Trámites disponibles                                                                                                    |                                                  |
| Inicio<br>O<br>Consultas | Por favor selecccione el tipo de Solicitud que desea realizar Solicitudes Subsecuentes                                                                                                    | Solicitudes Nuevas                               |
| Pendientes               | Solicitudes que ya cuenten con una resolución con sentido autorizado y<br>vigentes, de las cuales se requiere realizar una Prorroga, Renovación,<br>Cancelación etc. Esto dependiendo del tipo de solicitud y los tiempos ya<br>definidos para poder ser ingresadas. ****Para solicitudes subsecuentes de<br>la Secretaria de Economía, favor de ingresar a las opciones de S.E. en<br>"Solicitudes Nuevas" | Solicitudes que se van a generar por primera vez |
| Trámites                 |                                                                                                    |                                                  |

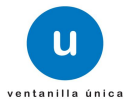

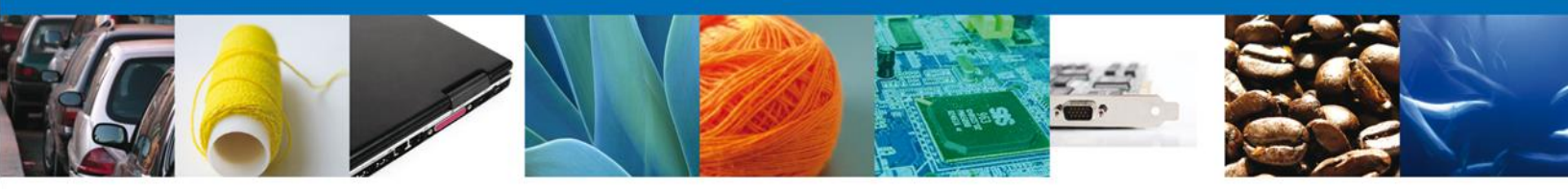

A continuación se muestra la pantalla de "Trámites disponibles", se dará clic en la imagen correspondiente a la Secretaría de Hacienda y Crédito Público (SHCP).

| MÉX<br>GOBHERNO DE      |                                                                          |                                                | rentanilla única         |          |        | Сегтат la s | esión |
|-------------------------|--------------------------------------------------------------------------|------------------------------------------------|--------------------------|----------|--------|-------------|-------|
| Menú<br>Menú<br>Inicio  | <u>Antecesor</u>   Activ<br><b>Trámites disp</b><br>Por favor elija la d | ro<br><b>ponibles</b><br>lependencia de la cua | al desea realizar su tra | imite.   |        |             |       |
| Consultas<br>Pendientes | SHCP                                                                     | SE                                             | SALUD                    | SEMARNAT | SEDENA | PROFEPA     |       |
| Tràmites                |                                                                          |                                                |                          |          |        |             |       |
| Usuarios                | testitutoNacional<br>de Antegotoga<br>e Hatore                           | Patitudo<br>Pacional de<br>Debus Ares          | AMECAFE                  | SAGARPA  | SENER  |             |       |

Se mostrará la pantalla "Trámites disponibles", se dará clic en "Registros de Comercio Exterior" y se desplegará la lista de subservicios disponibles:

| MÉX<br>GOBIERNO DE | ICO<br>LA REPÓRIECA U ventanilla única                          | Cerrar la sesión |
|--------------------|-----------------------------------------------------------------|------------------|
|                    |                                                                 |                  |
| Menú               | Antecesor   Activo                                              |                  |
|                    | Trámites disponibles                                            |                  |
|                    | AGA                                                             |                  |
| 2                  | Por favor elija el trámite que desea realizar.                  |                  |
| Consultas          | Autorizaciones de Importador/Exportador                         | [+]              |
|                    | Autorizaciones de Prestadores de servicio                       | [+]              |
| Pendientes         | Registros de Comercio Exterior                                  | [+]              |
|                    | Registro del Código Alfanumérico Armonizado del Transportista   | [+]              |
| Trámites           | Trámite de copias certificadas de pedimentos VUCEM seleccionada | [+]              |
|                    | Digitalizar Documentos de Comercio Exterior                     | [+]              |
| Usuarios           | Comprobante de Valor Electrónico (COVE)                         | [+]              |

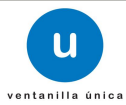

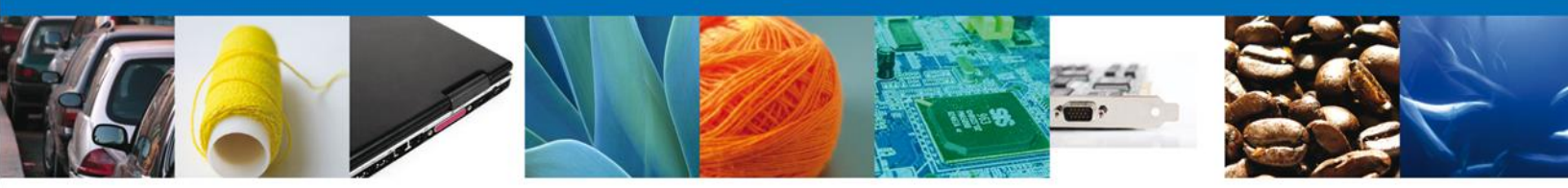

A continuación dar clic en el subservicio "Registro del despacho de mercancías de las empresas":

| Menú       | Antecesor   Activo                                                                                                    |         |
|------------|----------------------------------------------------------------------------------------------------|---------|
|            | Trámites disponibles                                                                                                    |         |
| Consultas  | AGA<br>Por favor elija el trámite que desea realizar.                                                                    |         |
|            | Autorizaciones de Importador/Exportador                                                                                  | [+]     |
|            | Autorizaciones de Prestadores de servicio                                                                                | [+]     |
| Pendientes | Registros de Comercio Exterior                                                                                           | [-]     |
|            | Solicitud para la inscripción en el registro para la toma de muestras de mercancías conforme al artículo 45 de la Ley Ad | uanera. |
| Trámites   | Inscripción en el registro de empresas certificadas                                                                      | [+]     |
|            | Registro del despacho de mercancías de las empresas                                                                      |         |
| Usuarios   | Registro de empresas transportistas de mercancías en tránsito.                                                           |         |
|            | Registro del Código Alfanumérico Armonizado del Transportista                                                            | [+]     |
|            | Trámite de copias certificadas de pedimentos VUCEM seleccionada                                                          | [+]     |
|            | Digitalizar Documentos de Comercio Exterior                                                                              | [+]     |
|            | Comprobante de Valor Electrónico (COVE)                                                                                  | [+]     |

Una vez que se da clic en el subservicio "Registro del despacho de mercancías de las empresas", se mostrarán las pantallas correspondientes a la solicitud.

## **Capturar Solicitud**

#### **Datos del solicitante**

El sistema muestra la información general del solicitante, misma que se mostrará de sólo lectura.

| 1 Capturar Soli  | citud 🕘 Requisitos Necesarios | Anexar Requisitos | Firmar Solicitud    |               |
|------------------|-------------------------------|-------------------|---------------------|---------------|
|                  |                               |                   |                     | Siguient      |
| Solicitante Des  | pacho de mercancías           |                   |                     |               |
| Datos genera     | les del solicitante           |                   |                     |               |
| Denominación     | o razón social                |                   |                     |               |
| AKZO NOBEL CH    | EMICALS SA DE CV              |                   |                     |               |
| Actividad ecor   | ómica preponderante           |                   |                     |               |
| Fabricación de o | tros productos químicos       |                   |                     |               |
| Registro Feder   | al de Contribuyentes          | Correo el         | ectrónico           |               |
| ANC940704CD3     |                               | francisco.g       | uadarrama@sat.gob   |               |
|                  |                               |                   |                     |               |
| Domicilio fisc   | al del solicitante            |                   |                     |               |
| Calle            |                               | Número exter      | ior Número interior | Código postal |
| AV MORELOS       |                               | 49                | SN                  | 56500         |
| Colonia          |                               | País              |                     |               |
| TECAMACHALCO     |                               | MÉXICO            |                     |               |
| Entidad federa   | tiva                          | Localidad         |                     |               |
| MEXICO           |                               |                   |                     |               |
| Municipio o de   | legación                      | Teléfono          |                     |               |
|                  | -                             |                   | _                   |               |

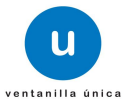

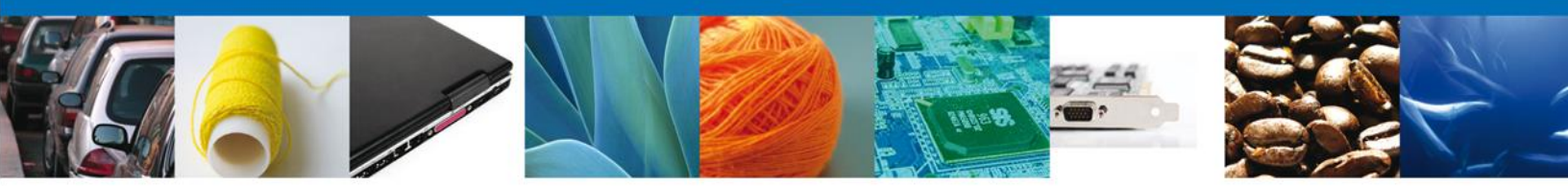

#### Datos de la solicitud

En este apartado se capturará la información correspondiente a los datos del trámite.

NOTA: El sistema permite un hacer un guardado parcial de la solicitud, lo que posibilita continuar con la captura o bien, actualizar los datos proporcionados, adjuntar documentos y firmar la solicitud en otro momento. Este guardado estará activo 5 días naturales contados a partir de la última ocasión en la que se accedió a dicha solicitud, transcurrido el plazo, el sistema lo eliminará de forma definitiva y en su caso, será necesario capturar nuevamente la información.

Una vez que se firma mediante el uso de la Firma Electrónica, se tiene como presentado el trámite y no es posible hacer modificaciones.

El sistema solicita capturar la siguiente información (los campos marcados con \* son de carácter obligatorio):

- Programa IMMEX/Autorización\*
- Fracciones arancelarias\*
- Agentes y apoderados aduanales\*
- Datos de proveedores
- Datos de transportistas\*

|                                                                                                 | Regulaitos Necesario                                                            | as 💽 Anexar R    | equísitos        | Firmar Solicitud                                           |                                                |
|-------------------------------------------------------------------------------------------------|---------------------------------------------------------------------------------|------------------|------------------|------------------------------------------------------------|------------------------------------------------|
|                                                                                                 |                                                                                 |                  |                  |                                                            | 8lgulente                                      |
| Despacho d                                                                                      | te mercancias                                                                   |                  |                  |                                                            |                                                |
| * Dates requerides                                                                              |                                                                                 |                  |                  |                                                            |                                                |
| Indique si cuenta con                                                                           | programa IMMEX                                                                  |                  |                  |                                                            |                                                |
| Número del Programa                                                                             | IMMEX                                                                           |                  |                  |                                                            |                                                |
| Seleccione                                                                                      | $\checkmark$                                                                    |                  |                  |                                                            |                                                |
| Registro de fraccio                                                                             | ones arancelarias                                                               |                  |                  |                                                            |                                                |
| Fracciones arancelaria                                                                          | s                                                                               |                  |                  |                                                            |                                                |
| Fracción arancei                                                                                | larla                                                                           | Descripción      |                  | Descripción adicional                                      | de la mercancía                                |
| <                                                                                               |                                                                                 |                  |                  |                                                            | >                                              |
|                                                                                                 |                                                                                 |                  | Agreg            | ar Modificar                                               | Eliminar                                       |
| Seleccione el tipo de fi Seleccione                                                             | igura para promover las o                                                       | peraciones       |                  |                                                            |                                                |
| Agentes y apoderados                                                                            | Nombre                                                                          |                  | Apellido paterno | Apellido mai                                               |                                                |
|                                                                                                 |                                                                                 |                  |                  |                                                            | terno                                          |
| <                                                                                               |                                                                                 |                  |                  |                                                            | terno >                                        |
| <                                                                                               |                                                                                 |                  | Agreg            | ar Modificar                                               | Eliminar                                       |
| <<br>Datos del proveed                                                                          | or                                                                              |                  | Agreg            | ar Modificar                                               | Eliminar                                       |
| <<br>Datos del proveedo<br>Proveedor                                                            | or                                                                              |                  | Agreg            | ar Modificar                                               | Eliminar                                       |
| Catos del proveedor Proveedor Tipo de persona                                                   | or<br>Denominación o Razón<br>Social                                            | R.F.C.           | Agreg            | ar Modificar                                               | Eliminar                                       |
| C Datos del proveedor                                                                           | Dr<br>Denominación o Razón<br>Social                                            | R.F.C.           | Agreg            | ar Modificar                                               | Eliminar<br>paterno                            |
| Catos del proveedo<br>Proveedor<br>Tipo de persona                                              | OF<br>Denominación o Razón<br>Social                                            | R.F.C.           | Agreg<br>Nomb    | ar Modificar<br>re Apellido<br>ar Modificar                | Eliminar                                       |
| Catos del proveedo<br>Proveedor<br>Tipo de persona<br>Catos del transpor                        | or<br>Denominación o Razón<br>Social                                            | R.F.C.           | Agreg<br>Nomb    | ar Modificar                                               | Eliminar<br>Eliminar<br>paterno<br>Eliminar    |
| Catos del proveedor Proveedor Tipo de persona C Datos del transpor Transportista                | or<br>Denominación o Razón<br>Social                                            | R.F.C.           | Agreg<br>Nomb    | ar Modificar                                               | Eliminar                                       |
| Catos del proveeder Proveedor Tipo de persona C Datos del transport Transportista Transportista | Dr<br>Denominación o Razón<br>Social<br>tista<br>Denominación o Razón<br>Social | R.F.C.<br>R.F.C. | Agree<br>Nomb    | ar Modificar<br>re Apellido<br>ar Modificar<br>re Apellido | Eliminar  Eliminar  Eliminar  paterno  paterno |

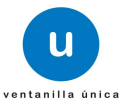

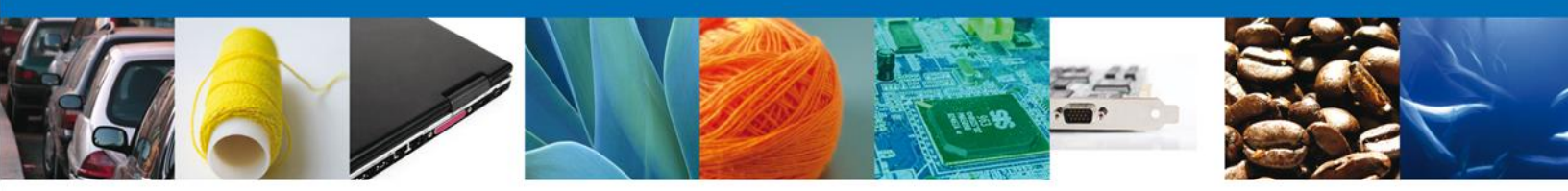

Se capturan los datos solicitados por el sistema:

#### **Programa IMMEX**

La solicitud inicia solicitando que se indique si se cuenta con programa IMMEX, en cuyo caso, se selecciona el número de programa:

| Solicitante          | Despacho de mercancías            |  |
|----------------------|-----------------------------------|--|
| * Datos reg          | jueridos                          |  |
| * Indique<br>Si    N | si cuenta con programa IMMEX<br>O |  |
| * Número             | del Programa IMMEX                |  |
| 1001                 |                                   |  |

En caso de no contar con programa IMMEX, aparecerán las manifestaciones bajo protesta de decir verdad correspondientes y se continúa con la captura:

| Solicitante Despacho de mercancías                                                                                                    |  |
|----------------------------------------------------------------------------------------------------|--|
| * Datos requeridos<br>* Indique si cuenta con programa IMMEX<br>© Si ® No                                                                                                    |  |
| Manifestaciones         • Se manifiesta bajo protesta de decir verdad que la persona moral ha dictaminado sus estados financieros durante el (los) último (s).         Seleccione         • Se manifiesta bajo protesta de decir verdad que la persona moral realizó importaciones con un valor mayor a \$96,907,940.00 en el año de calendario anterior al que se presenta la solicitud.         • Se manifiesta bajo protesta de decir verdad que la persona moral realizó importaciones con un valor mayor a \$96,907,940.00 en el año de calendario anterior al que se presenta la solicitud. |  |

#### **Registro de Fracciones Arancelarias**

A continuación agregamos las fracciones arancelarias correspondientes a las mercancías, debe ser como mínimo una.

#### **Agregar fracciones arancelarias**

Para que el solicitante pueda agregar una fracción arancelaria a la solicitud que está registrando, deberá dirigirse a la sección "Registro de Fracciones Arancelarias" y dar clic en "Agregar":

| Registro de Fracciones  | Arancelarias                                  |                                  |
|-------------------------|-----------------------------------------------|----------------------------------|
| Fracciones arancelarias |                                               | 0                                |
| Fracción Arancelaria    | Descripción                                   | Descripción adicional de la merc |
| < [                     |                                               | 4                                |
|                         | Agre                                          | egar Modificar Eliminar          |
| Av. Hidal               | ao No. 77 Col. Guerrero, Del. Cuauhtémoc, C.F | P. 06300, México D.F.            |

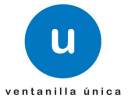

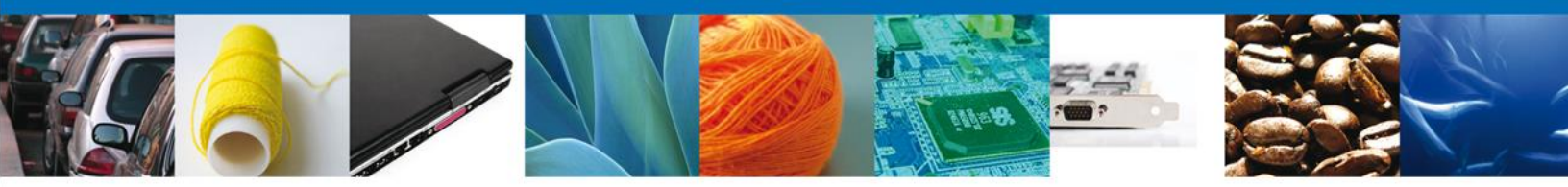

Aparecerá una pantalla en la que el solicitante debe seleccionar la fracción arancelaria de la mercancía por la que solicita autorización conforme a la TIGIE con los siguientes datos:

- Fracción arancelaria\*
- Descripción
- Descripción adicional de la mercancía

| Agregar                               |
|---------------------------------------|
| * Fracción arancelaria                |
| Seleccione                            |
| Descripción                           |
|                                       |
| Descripción adicional de la mercancía |
|                                       |
| Agregar Limpiar Cancelar              |

Después de proporcionar la información solicitada, completa y correcta, el solicitante debe dar clic en "Agregar".

| Agregar                               |
|---------------------------------------|
| * Fracción arancelaria                |
| 01011001                              |
| Descripción                           |
| Caballos.                             |
| Descripción adicional de la mercancía |
| Descripcion Adicional ×               |
| Agregar Limpiar Cancelar              |

El sistema actualizará la lista de fracciones arancelarias correspondientes a la solicitud, y se mostrarán en la siguiente tabla, eso indicará que la fracción ha sido agregada.

| Registro de fracciones  | arancelarias |                                       |
|-------------------------|--------------|---------------------------------------|
| Fracciones arancelarias |              | 0                                     |
| Fracción arancelaria    | Descripción  | Descripción adicional de la mercancía |
| ✓ 01011001              | Caballos.    | Descripcion Adicional                 |
| <                       |              | >                                     |
|                         |              | Agregar Modificar Eliminar            |

De esta forma se agregan las fracciones arancelarias a la solicitud.

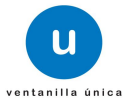

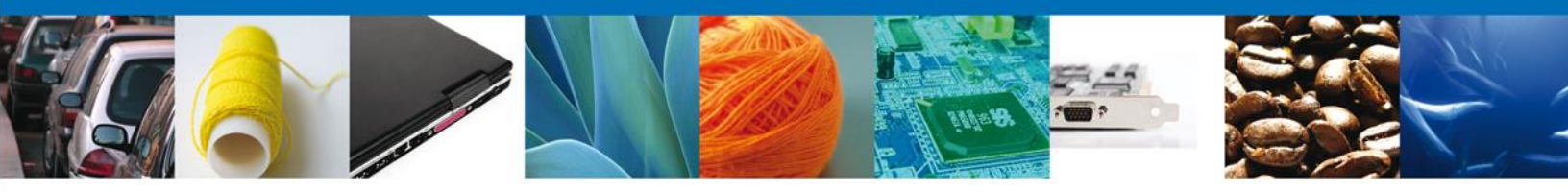

#### **Modificar fracciones arancelarias**

Para modificar una fracción arancelaria debe dirigirse a la tabla de fracciones arancelarias en la cual se muestra la siguiente información:

- Fracción arancelaria\*
- Descripción
- Descripción adicional de la mercancía

Se debe seleccionar la fracción arancelaria de la mercancía por la que solicita autorización conforme a la TIGIE, y dar clic en "Modificar":

| Registro de fracciones  | arancelarias |                                       |
|-------------------------|--------------|---------------------------------------|
| Fracciones arancelarias |              | 0                                     |
| Fracción arancelaria    | Descripción  | Descripción adicional de la mercancía |
| ☑ 01011001              | Caballos.    | Descripcion Adicional                 |
| <                       |              | >                                     |
|                         |              | Agregar Modificar Eliminar            |

Mostrará una ventana en la cual se permite modificar la siguiente información de la fracción arancelaria seleccionada:

- Fracción arancelaria\*
- Descripción adicional de la mercancía

| Modificar                             |
|---------------------------------------|
| * Fracción arancelaria                |
| 01011001                              |
| Descripción                           |
| Caballos.                             |
| Descripción adicional de la mercancía |
| Descripcion Adicional                 |
| Modificar Limpiar Cancelar            |

El solicitante modifica la información de la fracción arancelaria seleccionada y da clic en "Modificar.

| Modificar                             |
|---------------------------------------|
| * Fracción arancelaria                |
| 01011001                              |
| Descripción                           |
| Caballos.                             |
| Descripción adicional de la mercancía |
| Descripcion ×                         |
| Modificar Limpiar Cancelar            |

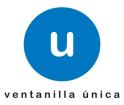

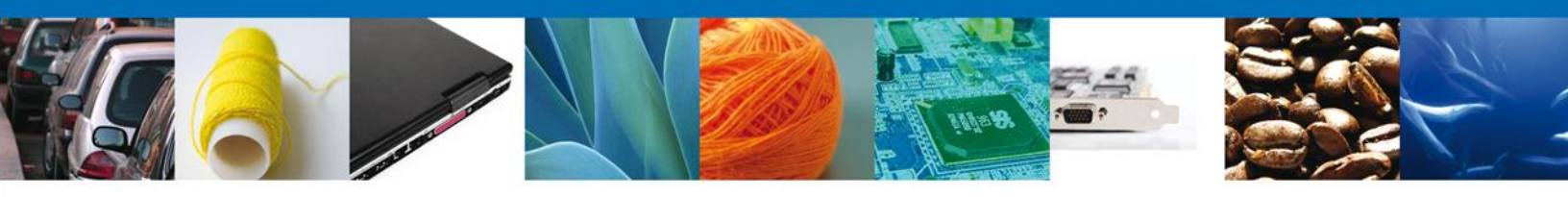

Se actualizará la solicitud con la información proporcionada.

| Registro de fracciones  | arancelarias |                                       |
|-------------------------|--------------|---------------------------------------|
| Fracciones arancelarias |              | 0                                     |
| Fracción arancelaria    | Descripción  | Descripción adicional de la mercancía |
| ☑ 01011001              | Caballos.    | Descripcion                           |
| <                       |              | >                                     |
|                         |              | Agregar Modificar Eliminar            |

Con esto la fracción arancelaria será actualizada. Estos pasos deben seguirse por cada una de las fracciones que requiera modificar.

#### **Eliminar fracciones arancelarias**

Si el solicitante desea eliminar una fracción arancelaria de las que están contenidas en su solicitud, debe dirigirse a la tabla de fracciones arancelarias que fueron registradas en el sistema, seleccionará el registro a eliminar y dará clic en "Eliminar":

| Registro de fracciones  | arancelarias |                                       |
|-------------------------|--------------|---------------------------------------|
| Fracciones arancelarias |              | 0                                     |
| Fracción arancelaria    | Descripción  | Descripción adicional de la mercancía |
| ✔ 01011001              | Caballos.    | Descripcion                           |
| <                       |              | >                                     |
|                         |              | Agregar Modificar Eliminar            |

Se mostrará una ventana en la cual el solicitante debe confirmar la eliminación el registro dando clic en "Aceptar":

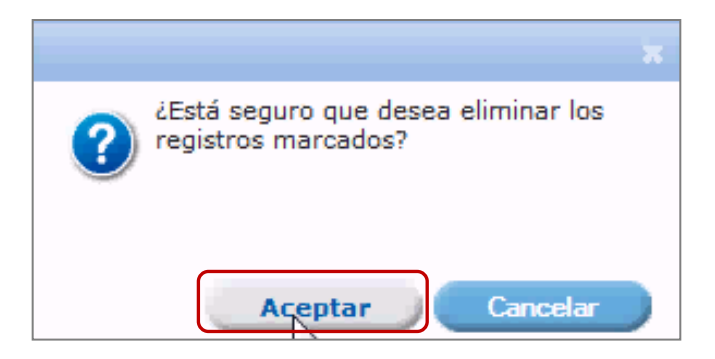

De esta forma se eliminará la fracción arancelaria seleccionada.

#### Agentes y apoderados aduanales registrados

Una vez que se agregaron las fracciones arancelarias, ingresaremos los Agentes y Apoderados Aduanales, debe ser agregado por lo menos un agente o un apoderado aduanal.

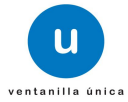

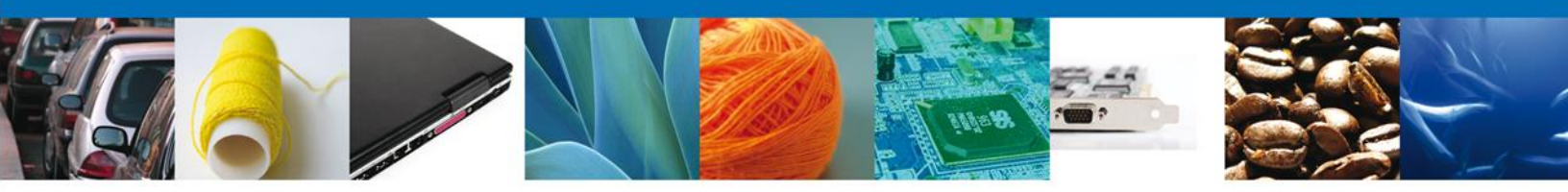

#### Agregar agentes aduanales registrados

Para que el solicitante pueda agregar un agente aduanal a la solicitud que está registrando, deberá dirigirse a la sección "Agentes y apoderados aduanales registrados".

| Agentes y apoderados a<br>* Seleccione el tipo de figur | aduanales registrados<br>a para promover las operad | ciones           |                  |     |
|---------------------------------------------------------|-----------------------------------------------------|------------------|------------------|-----|
| Seleccione                                              | •                                                   |                  |                  |     |
| Agentes y apoderados adu                                | anales                                              |                  |                  | 0   |
| Tipo de figura                                          | Nombre                                              | Apellido paterno | Apellido materno | F   |
| ۲.                                                      | <u></u>                                             |                  |                  | ۱.  |
|                                                         |                                                     | Agregar          | Modificar Elimi  | nar |

Seleccionará de la lista desplegable "Seleccione el tipo de figura para promover las operaciones" la figura que deseamos agregar, en éste caso será un Agente Aduanal, tal como se muestra en la siguiente imagen:

| Agentes y apoderados aduanales registrados<br>* Seleccione el tipo de figura para promover las opera | ciones           |                  |     |
|----------------------------------------------------------------------------------------------------|------------------|------------------|-----|
| Seleccione                                                                                           | Apellido paterno | Apellido materno | 0   |
|                                                                                                    |                  |                  | F.  |
|                                                                                                    | Agregar          | Modificar Elimi  | nar |

Después de haber seleccionado la figura a agregar damos clic en "Agregar".

| Agentes y apoderados aduanales registrados |          |                  |                    |   |  |
|--------------------------------------------|----------|------------------|--------------------|---|--|
| Agente Aduanal                             |          |                  |                    |   |  |
| Agentes y apoderados a                     | duanales |                  |                    | 0 |  |
| Tipo de figura                             | Nombre   | Apellido paterno | Apellido materno   | F |  |
| ٠.                                         |          |                  |                    | ۲ |  |
|                                            |          | Agregar          | Modificar Eliminar |   |  |

Se mostrará una ventana en donde el solicitante debe capturar los siguientes datos:

- Número de patente de agente aduanal\*
- Nombre\*
- Apellido paterno\*
- Apellido materno\*

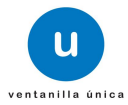

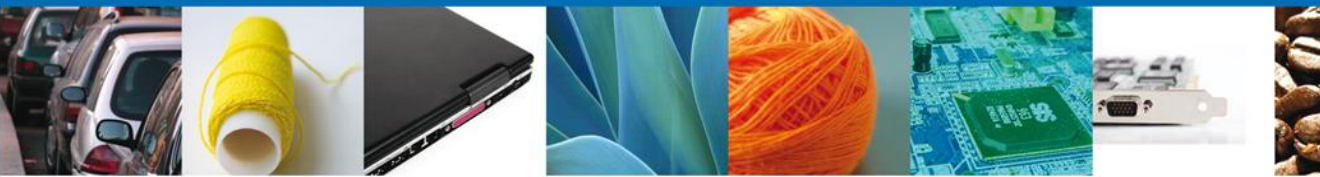

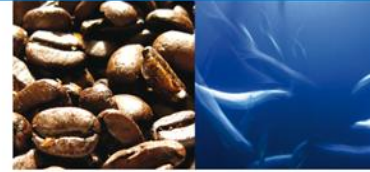

| Agregar                  |                                          |
|--------------------------|------------------------------------------|
| Registro de Agentes Adua | nales                                    |
| * Nombre                 | * Apellido paterno                       |
|                          |                                          |
| * Apellido materno       | * Número de patente de agente<br>aduanal |
|                          |                                          |
| Agregar                  | Limpiar Cancelar                         |

Después de proporcionar la información solicitada, dar clic en "Agregar".

| regar                  |                                          |
|------------------------|------------------------------------------|
| Registro de Agentes Ad | uanales                                  |
| Nombre                 | * Apellido paterno                       |
| Fernando               | Martinez                                 |
| Apellido materno       | * Número de patente de agente<br>aduanal |
| López                  | 0000 ×                                   |
| Agregar                | Limpiar Cancelar                         |

La figura seleccionada se habrá agregado a la lista de la solicitud.

|      |                   | i -              | dos aduanales registrado     | Agentes y apodera       |
|------|-------------------|------------------|------------------------------|-------------------------|
|      |                   | aciones          | figura para promover las ope | * Seleccione el tipo de |
|      |                   |                  |                              | Seleccione              |
| 0    |                   |                  | s aduanales                  | Agentes y apoderado     |
|      | Apellido materno  | Apellido paterno | Nombre                       | Tipo de figura          |
| 0009 | apellido materno  | apellido paterno | nombre del agente aduanal    | 📃 Agente Aduanal        |
| Þ    |                   |                  | <u>}</u>                     | •                       |
| nar  | ar Modificar Elim | Agreg            |                              |                         |
|      | r Modificar Elim  | Agreg            | ш.<br>                       | •                       |

De esta forma quedará agregado el agente aduanal a la solicitud.

#### Modificar agentes aduanales

Para modificar un agente aduanal debe dirigirse a la lista de la solicitud donde se muestran los siguientes datos:

- Número de patente de agente aduanal\*
- Nombre\*
- Apellido paterno\*
- Apellido materno\*

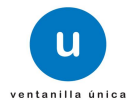

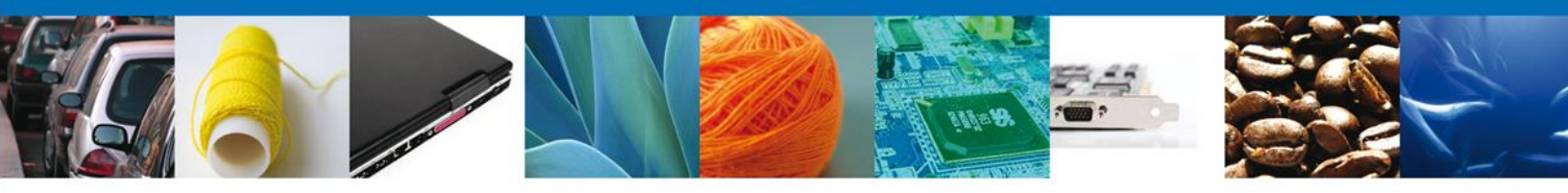

Se debe seleccionar el agente aduanal que desea modificar, una vez seleccionado dar clic en "Modificar":

| Agentes y apodera<br>* Seleccione el tipo de<br>Seleccione | ados aduanales registrados<br>e figura para promover las oper<br>v | <b>s</b><br>raciones |                  |          |
|------------------------------------------------------------|--------------------------------------------------------------------|----------------------|------------------|----------|
| Agentes y apoderado                                        | os aduanales                                                       |                      |                  | 0        |
| Tipo de figura                                             | Nombre                                                             | Apellido paterno     | Apellido materno | F        |
| ✓ Agente Aduanal                                           | Fernando                                                           | Martinez             | López            | 0000     |
| Agente Aduanal                                             | Martin                                                             | Sanchez              | Jimenez          | 1111     |
| <                                                          |                                                                    |                      |                  | >        |
|                                                            |                                                                    | Agrega               | Modificar        | Eliminar |

Mostrará una ventana en la cual se permite modificar la cualquier información del agente aduanal seleccionado:

| Modificar                |                                          |
|--------------------------|------------------------------------------|
| Registro de Agentes Adua | nales                                    |
| * Nombre                 | * Apellido paterno                       |
| Fernando                 | Martinez                                 |
| * Apellido materno       | * Número de patente de agente<br>aduanal |
| López                    | 0001 ×                                   |
| Modificar                | Limpiar Cancelar                         |

El solicitante modifica la información del agente aduanal y da clic en "Modificar", para que los cambios sean llevados a cabo.

| Registro de Agentes Aduanales |                                          |
|-------------------------------|------------------------------------------|
| Nombre                        | * Apellido paterno                       |
| Fernando                      | Martinez                                 |
| Apellido materno              | * Número de patente de agente<br>aduanal |
| .ópez                         | 0001 ×                                   |

Se actualizará la solicitud con la información proporcionada.

| Agentes y apoderados aduanales registrados                   |              |                  |                  |      |  |
|--------------------------------------------------------------|--------------|------------------|------------------|------|--|
| * Seleccione el tipo de figura para promover las operaciones |              |                  |                  |      |  |
| Seleccione                                                   | $\checkmark$ |                  |                  |      |  |
| Agentes y apoderado                                          | s aduanales  |                  |                  | 0    |  |
| Tipo de figura                                               | Nombre       | Apellido paterno | Apellido materno | F    |  |
| Agente Aduanal                                               | Fernando     | Martinez         | López            | 0001 |  |
| Agente Aduanal                                               | Martin       | Sanchez          | Jimenez          | 1111 |  |
| <                                                            |              |                  |                  | >    |  |
|                                                              |              | Agrega           | r Modificar Elim | inar |  |

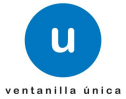

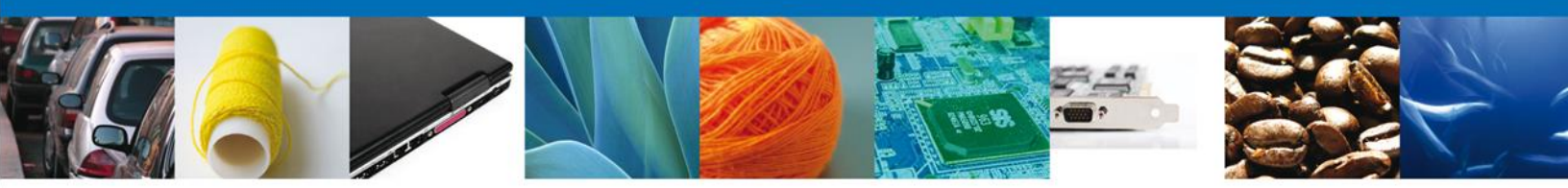

Con esto la información del agente aduanal será actualizada.

#### Eliminar agentes aduanales

Si el solicitante desea eliminar un agente aduanal que esté contenido en su solicitud, debe dirigirse a la lista de los agentes aduanales que fueron registrados en el sistema y dará clic en "Eliminar":

| Agentes y apoderados aduanales registrados<br>* Seleccione el tipo de figura para promover las operaciones<br>Seleccione |             |                  |                  |          |  |
|----------------------------------------------------------------------------------------------------|-------------|------------------|------------------|----------|--|
| Agentes y apoderado                                                                                                    | s aduanales |                  |                  | 0        |  |
| Tipo de figura                                                                                                    | Nombre      | Apellido paterno | Apellido materno | F        |  |
| ✓ Agente Aduanal                                                                                                    | Fernando    | Martinez         | López            | 0001     |  |
| 🗌 Agente Aduanal                                                                                                    | Martin      | Sanchez          | Jimenez          | 1111     |  |
| <                                                                                                    |             |                  |                  | >        |  |
|                                                                                                    |             | Agrega           | r Modificar      | Eliminar |  |

Se mostrará una ventana en la cual el solicitante debe confirmar la eliminación del agente aduanal dando clic en "Aceptar":

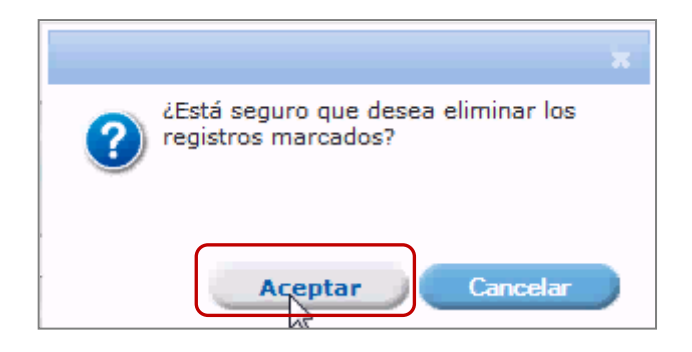

De esta forma se eliminará el Agente aduanal seleccionado.

| Age | entes y apoderados | s aduanales |                  |           | 0           |
|-----|--------------------|-------------|------------------|-----------|-------------|
|     | Tipo de figura     | Nombre      | Apellido paterno | Apellido  | materno F   |
|     | Agente Aduanal     | ZZZZZZZZ    | 2222222222       | ZZZZZZZZZ | 3456        |
| •   |                    | III         |                  |           | •           |
|     |                    |             | Agregar          | Modific   | ar Eliminar |

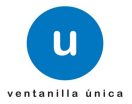

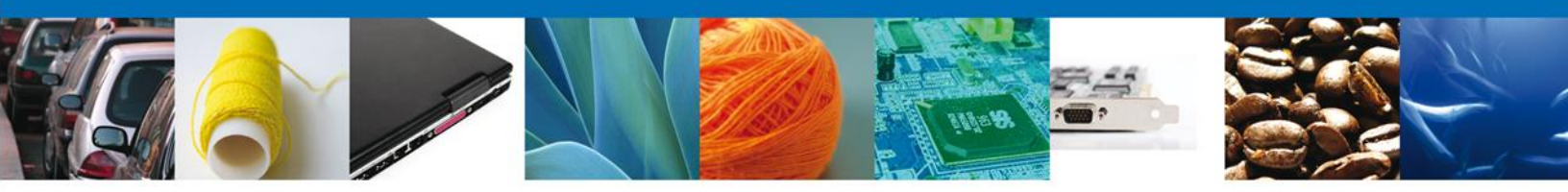

#### Agregar apoderados aduanales registrados

Para que el solicitante pueda agregar un apoderado aduanal a la solicitud que está registrando, deberá dirigirse a la sección "Agentes y apoderados aduanales registrados".

| Agentes y apoderado<br>* Seleccione el tipo de fig<br>Seleccione | s aduanales registrados<br>ura para promover las opera | ciones           |                  |     |  |  |
|------------------------------------------------------------------|--------------------------------------------------------|------------------|------------------|-----|--|--|
| Agentes y apoderados a                                           | duanales                                               |                  |                  | 0   |  |  |
| 🖻 Tipo de figura                                                 | Nombre                                                 | Apellido paterno | Apellido materno | F   |  |  |
| 4                                                                | ۲. III ا                                               |                  |                  |     |  |  |
|                                                                  |                                                        | Agregar          | Modificar Elimin | nar |  |  |

Seleccionará de la lista desplegable "Seleccione el tipo de figura para promover las operaciones" la figura que deseamos agregar, en éste caso será un apoderado aduanal, tal como se muestra en la siguiente imagen:

| Agentes y apoder             | ados aduanales registrado      | os               |                   |          |
|------------------------------|--------------------------------|------------------|-------------------|----------|
| Seleccione el tipo d         | le figura para promover las op | eraciones        |                   |          |
| Seleccione                   |                                |                  |                   |          |
| Seleccione<br>Agente Aduanal |                                |                  |                   | 0        |
| Apoderado Aduanal            | Rombre                         | Apellido paterno | Apellido matern   | 10 F     |
| Agente Aduanal               | nombre del agente aduanal      | apellido paterno | apellido materno  | 0009     |
| •                            | III                            |                  |                   | 4        |
|                              |                                | -                | Agregar Modificar | Eliminar |

Después de haber seleccionado la figura a agregar damos clic en "Agregar".

| Agentes y apodera<br>* Seleccione el tipo de<br>Apoderado Aduanal | dos aduanales registrados<br>figura para promover las opera | iciones          |                    |       |
|-------------------------------------------------------------------|-------------------------------------------------------------|------------------|--------------------|-------|
| Agentes y apoderado                                               | s aduanales<br>Nombre                                       | Apellido paterno | Apellido materno   | 0     |
| Agente Aduanal                                                    | nombre del agente aduanal                                   | apellido paterno | apellido materno   | 0009  |
| •                                                                 | m                                                           |                  | n Modificar Elimin | har ( |

Se mostrará una ventana donde se debe capturar la siguiente información:

Número de autorización de apoderado aduanal\*

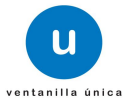

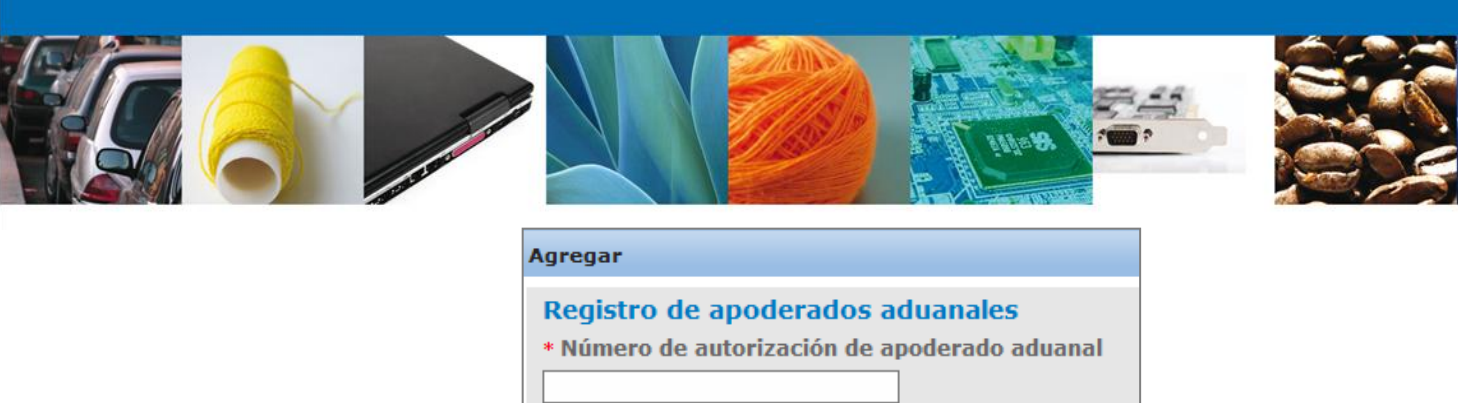

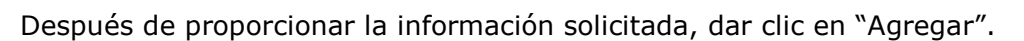

Agregar

| Agregar                        |                                                          |
|--------------------------------|----------------------------------------------------------|
| Registro de a<br>* Número de a | apoderados aduanales<br>utorización de apoderado aduanal |
| 1234                           | ×                                                        |
| Agregar                        | Limpiar Cancelar                                         |

Limpiar

Cancelar

La figura seleccionada se habrá agregado a la lista de la solicitud.

| Agentes y apodera<br>* Seleccione el tipo de<br>Seleccione | dos aduanales registrado<br>figura para promover las opo | os<br>eraciones  |                   |          |
|------------------------------------------------------------|----------------------------------------------------------|------------------|-------------------|----------|
| Agentes y apoderado                                        | s aduanales                                              |                  |                   | 0        |
| Tipo de figura                                             | Nombre                                                   | Apellido paterno | Apellido materno  | F        |
| 🗐 Agente Aduanal                                           | nombre del agente aduanal                                | apellido paterno | apellido materno  | 0009     |
| 📃 Apoderado Aduanal                                        |                                                          |                  |                   | 0007     |
| •                                                          | III.                                                     |                  |                   | ٢        |
|                                                            |                                                          | _                | Agregar Modificar | Eliminar |

De esta forma quedará agregado el apoderado aduanal a la solicitud.

#### **Modificar apoderados aduanales**

Si el solicitante desea modificar un apoderado aduanal, debe dirigirse a la lista de la solicitud donde se muestran los siguientes datos:

Número de autorización de apoderado aduanal\*

Se debe seleccionar el apoderado aduanal que desea modificar, una vez seleccionado damos clic en "Modificar":

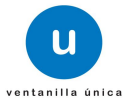

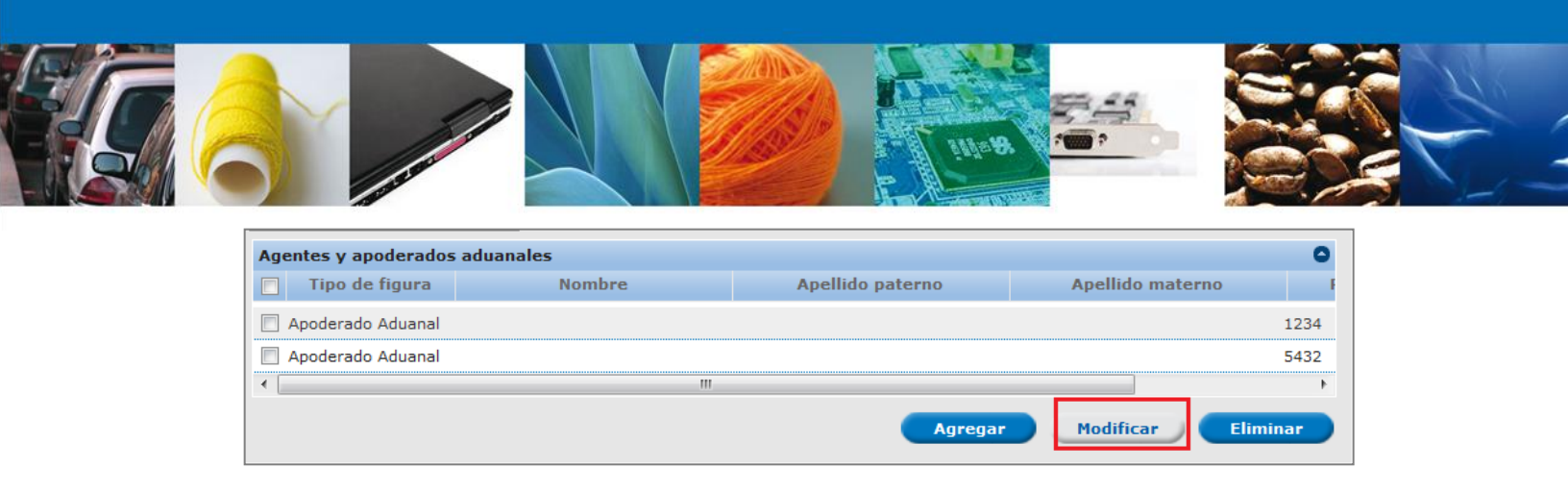

Mostrará una ventana en la cual se permite modificar la cualquier información del apoderado aduanal seleccionado:

| Modificar           |            |          |
|---------------------|------------|----------|
| Registro de apodera | ados adu   | anales   |
| 1234                | on de apou |          |
| Modificar Li        | impiar     | Cancelar |

El solicitante modifica la información del apoderado aduanal y da clic en "Modificar", para que los cambios sean llevados a cabo.

| Modificar                                     |
|-----------------------------------------------|
| Registro de apoderados aduanales              |
| * Número de autorización de apoderado aduanal |
| 1234                                          |
| Hodificar Limpiar Cancelar                    |

Se actualiza la lista de la solicitud con la información proporcionada.

| Nombre | Apellido paterno | Apellido materno | F    |
|--------|------------------|------------------|------|
|        |                  |                  |      |
|        |                  |                  | 1234 |
|        |                  |                  | 9876 |
| III    |                  |                  | 0076 |
|        |                  |                  | III  |

Con esto la información del agente aduanal será actualizada.

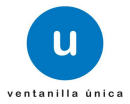

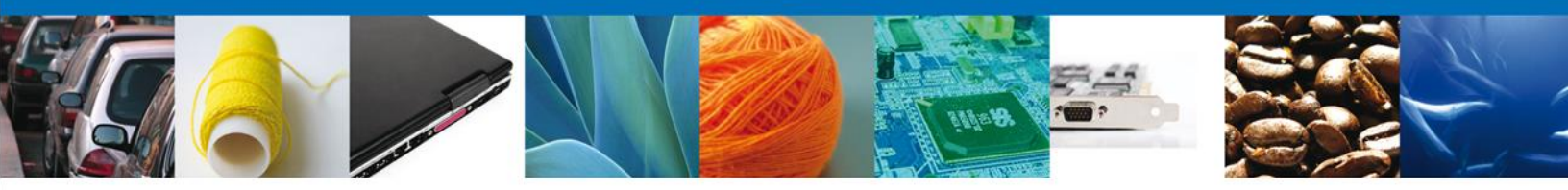

#### Eliminar apoderados aduanales

Si el solicitante desea eliminar un apoderado aduanal, debe dirigirse a la lista de los apoderados aduanales que fueron registrados en el sistema, seleccionará el registro a eliminar y dará clic en "Eliminar":

| Nombre | Apellido paterno | Apellido materno |      |
|--------|------------------|------------------|------|
|        |                  |                  | 1234 |
|        |                  |                  | 9876 |
| III    |                  |                  | 4    |
|        |                  |                  |      |

Se mostrará una ventana en la cual el solicitante debe confirmar la eliminación del apoderado aduanal dando clic en "Aceptar":

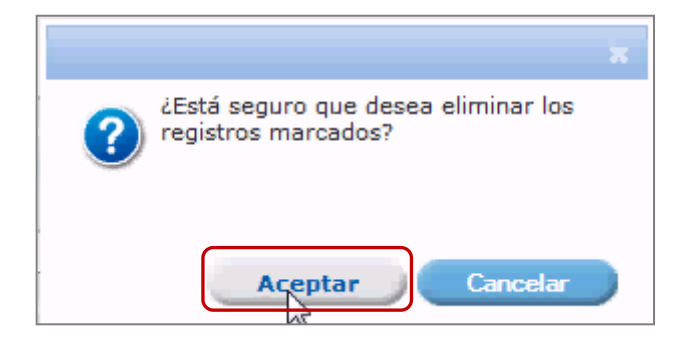

De esta forma se eliminará el Agente aduanal seleccionado.

#### **Datos de proveedores**

Seguimos ahora con la captura de los datos de proveedores, los cuales podrán ser:

- Proveedor nacional
  - Persona física
  - Persona moral
- Proveedor extranjero
  - Persona física
    - Persona moral

Se podrán capturar datos de proveedores, tantos como sean requeridos.

#### Agregar proveedores

Para que el solicitante pueda agregar un proveedor a la solicitud que está registrando, deberá dirigirse a la sección de "Datos del proveedor" y dará clic en "Agregar": Av. Hidalgo No. 77 Col. Guerrero, Del. Cuauhtémoc, C.P. 06300, México D.F.

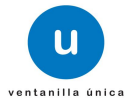

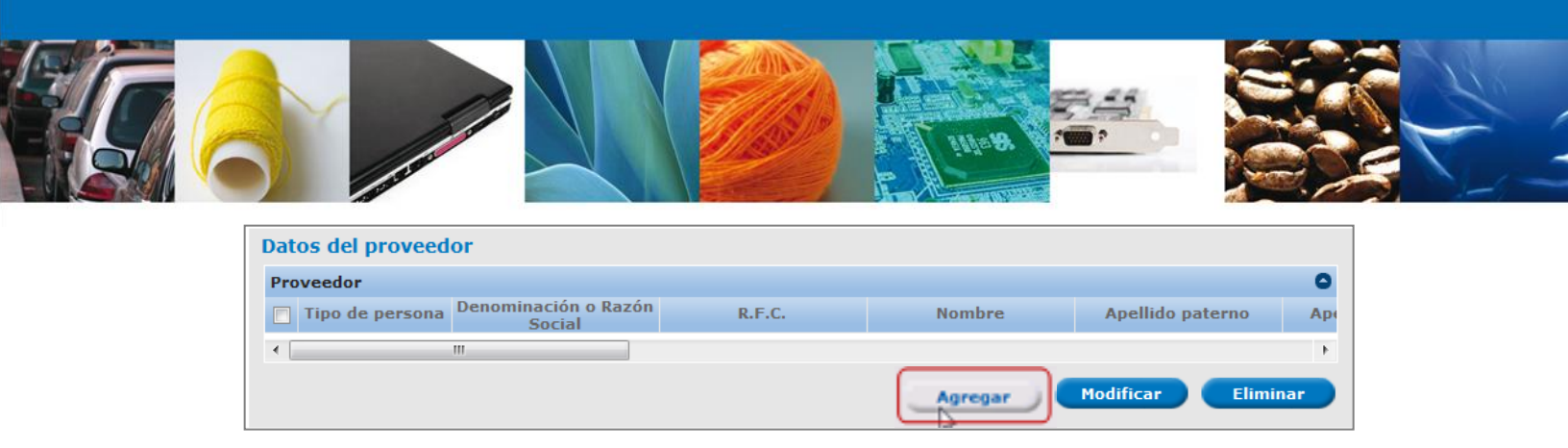

Aparecerá una pantalla en la que el solicitante debe capturar la información del proveedor según sea el caso:

#### **Proveedor nacional**

#### Persona física

Se mostrará una pantalla en la que el solicitante debe proporcionar los siguientes datos:

- Proveedor\*
- Tipo de persona\*
- Registro Federal de Contribuyentes\*

| Agregar                            |                           |                  |
|------------------------------------|---------------------------|------------------|
| Datos del proveedor                |                           |                  |
| * Proveedor                        |                           |                  |
| Nacional      Extranjero           |                           |                  |
| * Tipo de persona                  |                           |                  |
| ● Física ○ Moral                   |                           |                  |
| Registro Federal de Contribuyentes |                           |                  |
|                                    |                           | Buscar           |
| * Nombre(s)                        | * Apellido paterno        | Apellido materno |
|                                    |                           |                  |
| Calle                              | Número y/o letra exterior | Número Interior  |
|                                    |                           |                  |
| Código postal                      |                           |                  |
|                                    |                           |                  |
|                                    | Entidad Endorativa        |                  |
| País                               | Proveedor                 |                  |
| México 🗸                           |                           |                  |
| Delegacion Municipio Proveedor     | Colonia Proveedor Naciona | I                |
|                                    |                           |                  |
| Localidad Proveedor                |                           |                  |
|                                    |                           |                  |
|                                    | Agregar Limpia            | ar Cancelar      |

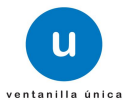

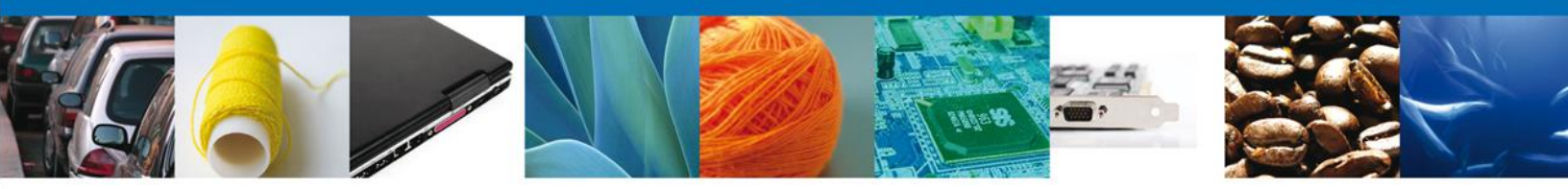

Después de haber capturado los datos solicitados del proveedor el solicitante debe dar clic en "Buscar":

| Agregar                             |                                      |                  |
|-------------------------------------|--------------------------------------|------------------|
| Datos del proveedor                 |                                      |                  |
| Nacional      Extranjero            |                                      |                  |
| <ul> <li>Tipo de persona</li> </ul> |                                      |                  |
| 🖲 Física 🔿 Moral                    |                                      |                  |
| Registro Federal de Contribuyentes  |                                      |                  |
| hect6008228da                       |                                      | Buscar           |
| • Nombre(s)                         | <ul> <li>Apellido paterno</li> </ul> | Apellido materno |
|                                     |                                      |                  |
| Calle                               | Número y/o letra exterior            | Número Interior  |
|                                     |                                      |                  |
| Código postal                       |                                      |                  |
|                                     |                                      |                  |
| País                                | Entidad Federativa<br>Proveedor      |                  |
| México 👻                            |                                      |                  |
| Delegacion Municipio Proveedor      | Colonia Proveedor Nacional           |                  |
|                                     |                                      |                  |
| Localidad Proveedor                 |                                      |                  |
|                                     |                                      |                  |
|                                     | Agregar Limpia                       | r Cancelar       |

El sistema mostrará los datos faltantes, los cuales son:

- Nombre (s)\*
- Apellido paterno\*
- Apellido materno
- Calle
- Número y/o letra exterior
- Número Interior
- Código postal
- País
- Entidad Federativa Proveedor
- Delegación Municipio Proveedor
- Colonia Proveedor Nacional
- Localidad Proveedor

Estos datos serán de solo lectura, después de corroborar que la información es correcta, dar clic en "Agregar".

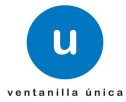

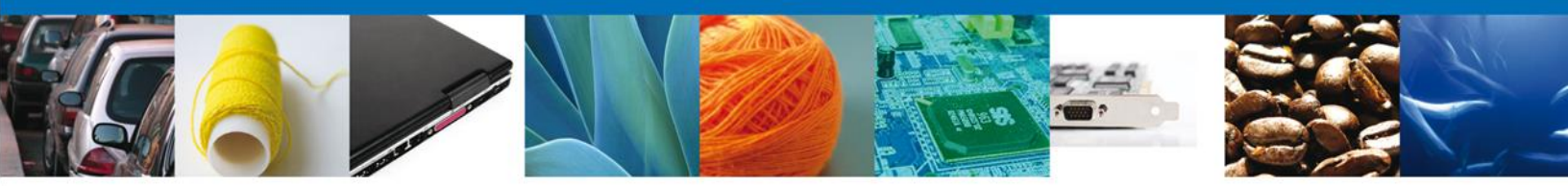

Si el RFC capturado es incorrecto o no existe el sistema mostrará alguno de los siguientes errores, en cualquiera que sea el caso se da clic en "Aceptar" y corregir el RFC, (éste error también puede presentar al momento de validar los transportistas).

| ×                                                                                                    | ×                                                                                                    |
|----------------------------------------------------------------------------------------------------|----------------------------------------------------------------------------------------------------|
| Verifique que el RFC sea de persona física                                                                                                    | El contribuyente no fue encontrado, favor de<br>verificar el RFC.                                                                                          |
| Agregar                                                                                                    |                                                                                                    |
| <ul> <li>Proveedor</li> <li>Nacional © Extranjero</li> <li>Tipo de persona</li> <li>Física © Moral</li> <li>Registro Federal de Contribuyentes</li> <li>hect6008228da</li> <li>Nombre(s)</li> <li>JOSE TRINIDAD</li> <li>Calle</li> <li>DOM CONOCIDO</li> <li>Código postal</li> </ul> | Buscar         • Apellido paterno       Apellido materno         HERNANDEZ       CORRAL         Número y/o letra exterior       Número Interior         SN |
| 34691         País         México         Delegacion Municipio Proveedor         SAN DIMAS         Localidad Proveedor         SAN DIMAS                                                                                                    | Entidad Federativa<br>Proveedor<br>DURANGO<br>Colonia Proveedor Nacional                                                                                   |

La figura seleccionada se habrá agregado a la lista de la solicitud.

#### Persona moral

Se mostrará una pantalla en la que el solicitante debe proporcionar los siguientes datos:

- Proveedor\*
- Tipo de persona\*

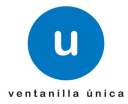

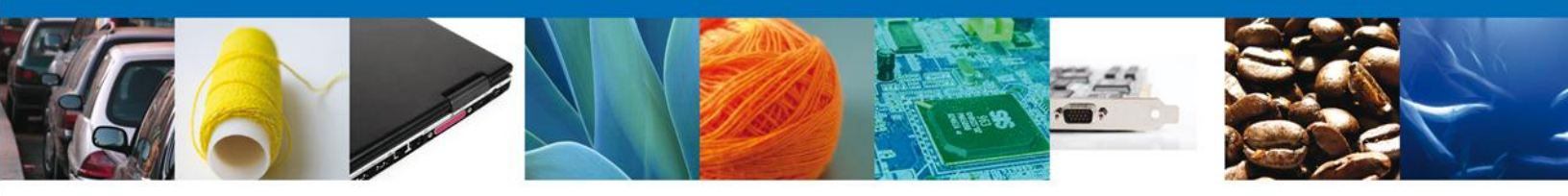

Registro Federal de Contribuyentes\*

| Agregar                            |                                           |
|------------------------------------|-------------------------------------------|
| Datos del proveedor                |                                           |
| * Proveedor                        |                                           |
| Nacional O Extranjero              |                                           |
| * Tipo de persona                  |                                           |
| ○ Física ● Moral                   |                                           |
| Registro Federal de Contribuyentes |                                           |
|                                    | Buscar                                    |
| Denominación o Razón Social        |                                           |
|                                    |                                           |
| Calle                              | Número y/o letra exterior Número Interior |
| Código postal                      |                                           |
| País                               | Entidad Federativa<br>Proveedor           |
| México                             |                                           |
| Delegacion Municipio Proveedor     | Colonia Proveedor Nacional                |
|                                    |                                           |
| Localidad Proveedor                |                                           |
|                                    |                                           |
|                                    | Agregar Limpiar Cancelar                  |

Después de haber capturado los datos solicitados del proveedor el solicitante debe dar clic en "Buscar":

| Agregar                                                                                                    |                                                               |
|----------------------------------------------------------------------------------------------------|---------------------------------------------------------------|
| Datos del proveedor<br>• Proveedor<br>@ Nacional © Extranjero<br>• Tipo de persona<br>C Física @ Moral<br>Registro Federal de Contribuyentes<br>[ml050620515]<br>Denominación o Razón Social | Buscar                                                        |
| Calle<br>Código postal                                                                                                    | Número y/o letra exterior Número<br>Interior                  |
| País México Delegacion Municipio Proveedor Localidad Proveedor                                                                                                    | Entidad Federativa<br>Proveedor<br>Colonia Proveedor Nacional |

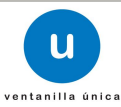

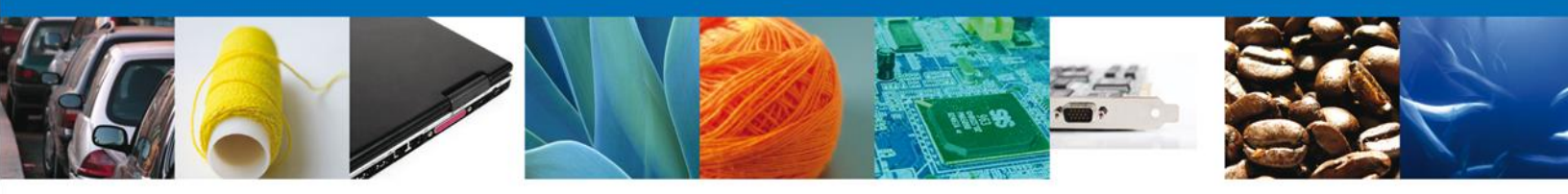

El sistema mostrará los datos faltantes, los cuales son:

- Registro Federal de Contribuyentes
- Denominación o Razón Social
- Calle
- Número y/o letra exterior
- Número Interior
- Código postal
- País
- Entidad Federativa Proveedor
- Delegación Municipio Proveedor
- Colonia Proveedor Nacional
- Localidad Proveedor

Estos datos serán de solo lectura, después de corroborar que la información es correcta, dar clic en "Agregar".

| Agregar                             |                                 |                    |
|-------------------------------------|---------------------------------|--------------------|
| Datos del proveedor                 |                                 |                    |
| Proveedor                           |                                 |                    |
| Nacional C Extranjero               |                                 |                    |
| <ul> <li>Tipo de persona</li> </ul> |                                 |                    |
| C Física 🖲 Moral                    |                                 |                    |
| Registro Federal de Contribuyentes  |                                 |                    |
| fn1050620515                        |                                 | Buscar             |
| Denominación o Razón Social         |                                 |                    |
| FIDENORTE NUEVO LEON                |                                 |                    |
|                                     |                                 |                    |
| Calle                               | Número y/o letra exterior       | Número<br>Interior |
| WASHINGTON OTE.                     | 539                             |                    |
|                                     |                                 |                    |
| Código postal                       |                                 |                    |
| 64000                               |                                 |                    |
| País                                | Entidad Federativa<br>Proveedor |                    |
| México 👻                            | NUEVO LEON                      |                    |
| Delegacion Municipio Proveedor      | Colonia Proveedor Nacional      |                    |
| MONTERREY                           | MONTERREY CENTRO                |                    |
| Localidad Proveedor                 |                                 |                    |
|                                     |                                 |                    |
|                                     |                                 |                    |
|                                     | Agregar                         | Cancelar           |

La figura seleccionada se habrá agregado a la lista de la solicitud.

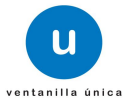

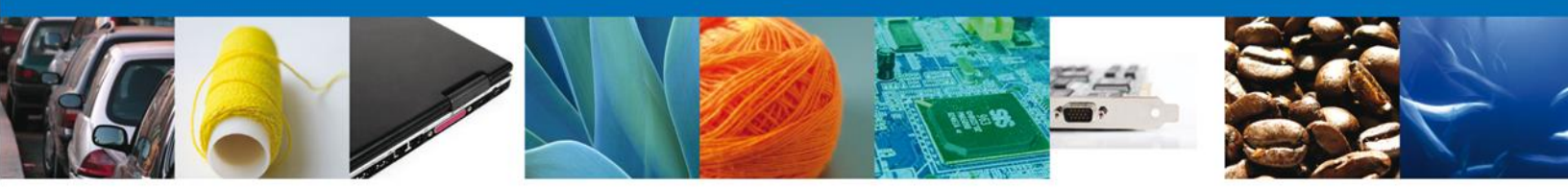

#### **Proveedor extranjero**

#### Persona física

Se mostrará una pantalla en la que el solicitante debe proporcionar los siguientes datos:

- Proveedor\*
- Tipo de persona\*
- Nombre (s)\*
- Apellido paterno\*
- Apellido materno\*
- Calle\*
- Número y/o letra exterior\*
- Número Interior
- Colonia
- Estado\*
- Código postal\*
- País\*

| Agregar                                                                                                |                    |                                  |
|----------------------------------------------------------------------------------------------------|--------------------|----------------------------------|
| Datos del proveedor<br>* Proveedor<br>O Nacional O Extranjero<br>* Tipo de persona<br>O Física O Moral |                    |                                  |
| * Nombre(s)                                                                                            | * Apellido paterno | Apellido materno Número Interior |
|                                                                                                    | Agregar Limpi      | iar Cancelar                     |

Después de haber capturado los datos solicitados del proveedor el solicitante debe dar clic en "Agregar".

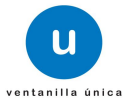

|--|--|--|--|

| Agregar                                                                                                |                                |                  |
|----------------------------------------------------------------------------------------------------|--------------------------------|------------------|
| Datos del proveedor<br>* Proveedor<br>© Nacional ® Extranjero<br>* Tipo de persona<br>© Física © Moral |                                |                  |
| * Nombre(s)                                                                                            | * Apellido paterno             | Apellido materno |
| WALTER                                                                                                 | ARMENSARIS                     | BRENAN           |
| * Calle                                                                                                | * Número y/o letra<br>exterior | Número Interior  |
| LONG STREET                                                                                            | 56                             | 67               |
| Colonia                                                                                                | * Estado                       |                  |
| DC                                                                                                    | NUEVA YORK                     |                  |
| * Código postal                                                                                        |                                |                  |
| 56790887                                                                                               |                                |                  |
| * País                                                                                                 |                                |                  |
| ESTADOS UNIDOS DE AMERICA                                                                              |                                |                  |
|                                                                                                    |                                |                  |
|                                                                                                    | Agregar                        | ar Cancelar      |

La figura seleccionada se habrá agregado a la lista de la solicitud.

#### Persona moral

Se mostrará una pantalla en la que el solicitante debe proporcionar los siguientes datos:

- Proveedor\*
- Tipo de persona\*
- Denominación o Razón Social\*
- Calle\*
- Número y/o letra exterior\*
- Número Interior
- Colonia
- Estado\*
- Código postal\*
- País\*

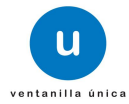

|--|--|

| Agregar                            |                                |                    |
|------------------------------------|--------------------------------|--------------------|
| Datos del proveedor                |                                |                    |
| © Nacional <sup>®</sup> Extranjero |                                |                    |
| * Tipo de persona                  |                                |                    |
| C Física Moral                     |                                |                    |
| * Denominación o Razón Social      |                                |                    |
| * Calle                            | * Número y/o letra<br>exterior | Número<br>Interior |
|                                    |                                |                    |
| Colonia                            | * Estado                       |                    |
|                                    |                                |                    |
| * Código postal                    |                                |                    |
| * Daíc                             |                                |                    |
| Seleccione                         |                                |                    |
|                                    |                                |                    |
|                                    |                                | Cancelar           |
|                                    | Agregar                        | Cancelar           |

Después de haber capturado los datos solicitados del proveedor el solicitante debe dar clic en "Agregar".

| Agregar                                         |                                                   |                    |
|-------------------------------------------------|---------------------------------------------------|--------------------|
| Datos del proveedor                             |                                                   |                    |
| Proveedor                                       |                                                   |                    |
| 😳 Nacional 🖲 Extranjero                         |                                                   |                    |
| • Tipo de persona                               |                                                   |                    |
| C Física 🖲 Moral                                |                                                   |                    |
| Denominación o Razón Social     ENGLISH MANAGER |                                                   |                    |
| • Calle                                         | <ul> <li>Número y/o letra<br/>exterior</li> </ul> | Número<br>Interior |
| TEXCOCO                                         | 45                                                | 1                  |
| Colonia                                         | • Estado                                          |                    |
| NUEVO MÉXICO                                    | ESTADO                                            |                    |
| • Código postal                                 |                                                   |                    |
| 5689                                            |                                                   |                    |
| • País                                          |                                                   |                    |
| BRASIL (REPUBLICA FEDEF                         |                                                   |                    |
|                                                 | Agregar                                           | Cancelar           |

La figura seleccionada se habrá agregado a la lista de la solicitud.

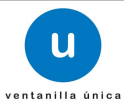

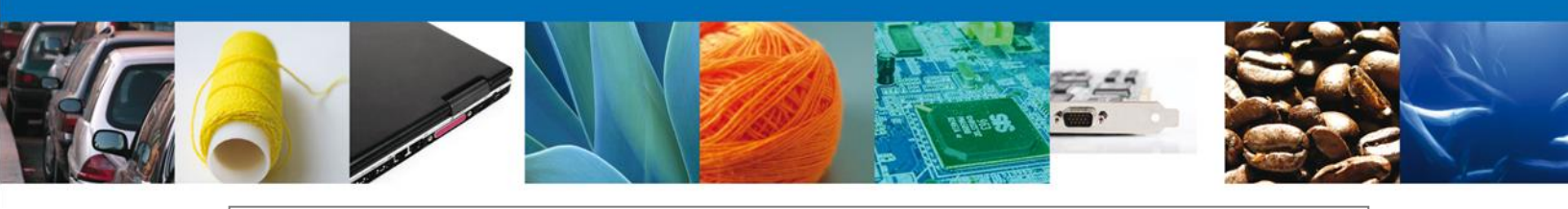

| Dat | Datos del proveedor |                                |               |               |                  |       |
|-----|---------------------|--------------------------------|---------------|---------------|------------------|-------|
| Pro | veedor              |                                |               |               |                  | 0     |
|     | Tipo de persona     | Denominación o Razón<br>Social | R.F.C.        | Nombre        | Apellido paterno | Ap    |
|     | Física              |                                | hect6008228da | JOSE TRINIDAD | HERNANDEZ        | CORRA |
|     | Moral               | FIDENORTE NUEVO<br>LEON        | fn1050620515  |               |                  |       |
|     | Física              |                                |               | WALTER        | ARMENDARIS       | BRENA |
|     | Moral               | ENGLISH MANAGER                |               |               |                  |       |
| •   |                     | III                            |               |               |                  | ۴     |
|     |                     |                                |               | Agregar       | Modificar Elin   | minar |

De esta forma quedarán agregados los proveedores requeridos a la solicitud.

#### **Modificar proveedor**

Si el solicitante desea modificar un proveedor, debe dirigirse a la lista de proveedores en la cual se muestran los datos de los proveedores según sea el caso; debe seleccionar el proveedor que desea modificar y una vez seleccionado dar clic en "Modificar":

| Da | Datos del proveedor |                                |               |               |                  |        |
|----|---------------------|--------------------------------|---------------|---------------|------------------|--------|
| P  | roveedor            |                                |               |               |                  | 0      |
| E  | Tipo de persona     | Denominación o Razón<br>Social | R.F.C.        | Nombre        | Apellido paterno | Аре    |
|    | Física              |                                | hect6008228da | JOSE TRINIDAD | HERNANDEZ        | CORRAI |
|    | Moral               | FIDENORTE NUEVO LEON           | fnl050620515  |               |                  |        |
|    | ] Física            |                                |               | WALTER        | ARMENDARIS       | BRENAM |
|    | Moral               | ENGLISH MANAGER                |               |               |                  |        |
| •  |                     |                                |               |               |                  | •      |
|    |                     |                                |               | Agregar       | Modificar        | iminar |

El sistema mostrará una ventana en la cual se permite modificar la siguiente información del proveedo seleccionado:

- Tipo de persona\*
- Registro Federal de Contribuyentes\*

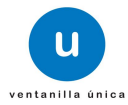

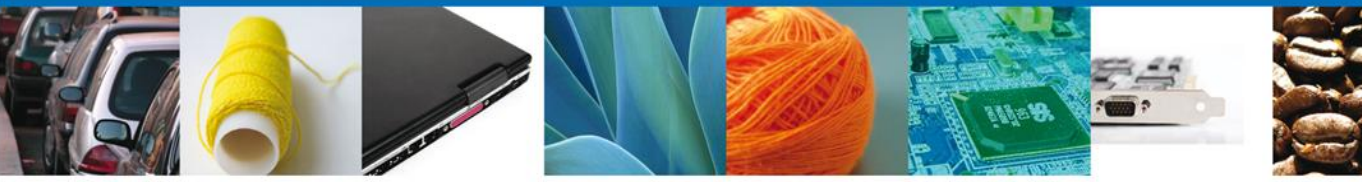

| Modificar                          |                                      |                  |
|------------------------------------|--------------------------------------|------------------|
| Datos del proveedor                |                                      |                  |
| Proveedor                          |                                      |                  |
| Nacional C Extraniero              |                                      |                  |
| • Tipo de persona                  |                                      |                  |
|                                    |                                      |                  |
| Registro Federal de Contribuyentes |                                      |                  |
|                                    |                                      | Buscar           |
|                                    |                                      | - Duscui         |
| • Nombre(s)                        | <ul> <li>Apellido paterno</li> </ul> | Apellido materno |
| JOSE TRINIDAD                      | HERNANDEZ                            | CORRAL           |
| Calle                              | Número y/o letra exterior            | Número Interior  |
| DOM CONOCIDO                       | SN                                   |                  |
|                                    |                                      |                  |
| Código postal                      |                                      |                  |
| 34691                              |                                      |                  |
| País                               | Entidad Federativa<br>Proveedor      |                  |
| Másia                              |                                      |                  |
| Mexico                             |                                      |                  |
| Delegacion Municipio Proveedor     | Colonia Proveedor Nacional           |                  |
|                                    |                                      |                  |
| Localidad Proveedor                |                                      |                  |
|                                    |                                      |                  |
|                                    | Modificar Limpiar                    | Cancelar         |
|                                    | Limplar                              | cuncerur         |

El solicitante modifica la información del proveedor seleccionado y da clic en "Modificar", para que los cambios sean llevados a cabo.

| Iodificar                          |                                      |                  |
|------------------------------------|--------------------------------------|------------------|
| Datos del proveedor                |                                      |                  |
| Proveedor                          |                                      |                  |
| Nacional O Extranjero              |                                      |                  |
| • Tipo de persona                  |                                      |                  |
| Física O Moral                     |                                      |                  |
| Registro Federal de Contribuyentes |                                      |                  |
|                                    |                                      | Buscar           |
|                                    |                                      |                  |
| • Nombre(s)                        | <ul> <li>Apellido paterno</li> </ul> | Apellido materno |
| JOEL                               | HERNANDEZ                            | CHAVEZ           |
| Calle                              | Número y/o letra exterior            | Número Interior  |
| DOMICILIO CONOCIDO                 | S.N                                  |                  |
|                                    |                                      |                  |
|                                    |                                      |                  |
| 34860                              |                                      |                  |
| País                               | Entidad Federativa<br>Proveedor      |                  |
| México                             |                                      |                  |
| Delegacion Municipio Proveedor     | Colonia Proveedor Nacional           |                  |
|                                    |                                      |                  |
| Localidad Proveedor                |                                      |                  |
|                                    |                                      |                  |
|                                    |                                      |                  |
|                                    | Modificar Limpiar                    | Cancelar         |

Av. Hidalgo No. 77 Col. Guerrero, Del. Cuauhtémoc, C.P. 06300, México D.F. Atención telefónica 54 81 18 56 y 01 800 00 VUCEM (88236)

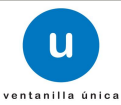

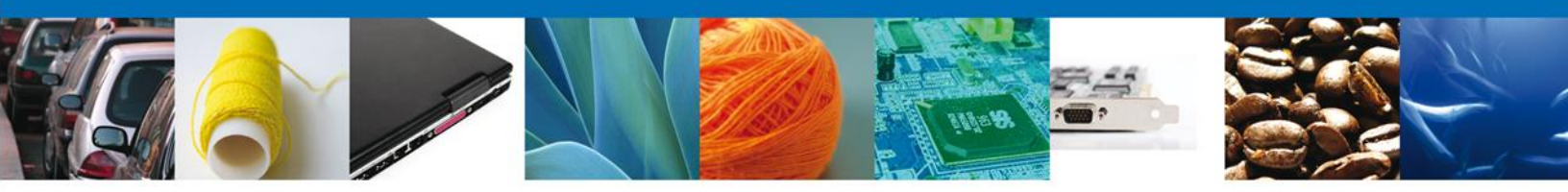

Se actualiza la lista de la solicitud con la información proporcionada.

| Dato | s del proveed   | 0 <b>r</b>                     |              |         |                  |         |
|------|-----------------|--------------------------------|--------------|---------|------------------|---------|
| Prov | eedor           |                                |              |         |                  | 0       |
|      | Tipo de persona | Denominación o Razón<br>Social | R.F.C.       | Nombre  | Apellido paterno | A       |
|      | Moral           | FINANCIERA RURAL               | fru021226v91 | JOEL    | HERNANDEZ        | CHAVE   |
|      | Moral           | FIDENORTE NUEVO<br>LEON        | fn1050620515 |         |                  |         |
|      | Física          |                                |              | nombre  | pateno           | maternc |
|      | Moral           | DENOMINACIÓN                   |              |         |                  |         |
| ٠ [  |                 | III                            |              |         |                  | ۴       |
|      |                 |                                |              | Agregar | Modificar Elin   | ninar   |

Con esto la información del proveedor será actualizada.

#### **Eliminar proveedor**

Si el solicitante desea eliminar un proveedor de los que están contenidos en su solicitud, debe dirigirse a la lista de proveedores que fueron registrados en sistema, seleccionará el registro a eliminar y dará clic en "Eliminar":

| Date | os del proveed  | or                             |              |         |                  |         |
|------|-----------------|--------------------------------|--------------|---------|------------------|---------|
| Prov | veedor          |                                |              |         |                  | 0       |
|      | Tipo de persona | Denominación o Razón<br>Social | R.F.C.       | Nombre  | Apellido paterno | A       |
|      | Moral           | FINANCIERA RURAL               | fru021226v91 | JOEL    | HERNANDEZ        | CHAVE   |
|      | Moral           | FIDENORTE NUEVO<br>LEON        | fn1050620515 |         |                  |         |
|      | Física          |                                |              | nombre  | pateno           | maternc |
|      | Moral           | DENOMINACIÓN                   |              |         |                  |         |
| •    |                 | III                            |              |         |                  | ۲.      |
|      |                 |                                |              | Agregar | Modificar        | iminar  |

Se mostrará una ventana en la cual el solicitante debe confirmar la eliminación el registro dando clic en "Aceptar":

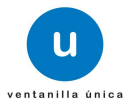

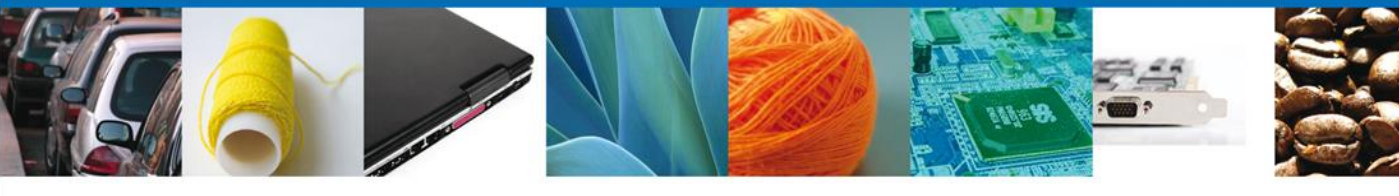

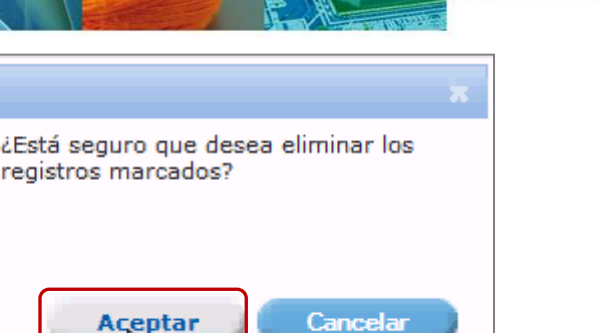

De esta forma se eliminará el proveedor seleccionado.

#### **Datos de transportistas**

Para terminar con la captura de datos se debe proporcionar los datos de los trasportistas, los cuales podrán ser:

- Transportista nacional
  - Persona física
  - Persona moral
- Transportista extranjero
  - Persona física
  - Persona moral

Se deberá agregar por lo menos un transportista, y podrán ser tantos como sean requeridos.

#### Agregar transportistas

Para que el solicitante pueda agregar un transportista a la solicitud que está registrando, debe dirigirse a la sección "Datos del transportista" y dar clic en "Agregar":

| Datos del transportista        |        |        |                  |                  |  |
|--------------------------------|--------|--------|------------------|------------------|--|
| Transportista                  |        |        |                  | 0                |  |
| Denominación o Razón<br>Social | R.F.C. | Nombre | Apellido paterno | Apellido materno |  |
| •                              |        |        |                  | +                |  |
|                                |        |        | Agregar Modif    | icar Eliminar    |  |

Se mostrará una pantalla en la que el solicitante debe proporcionar la información del transportista según sea el caso:

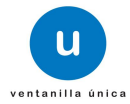

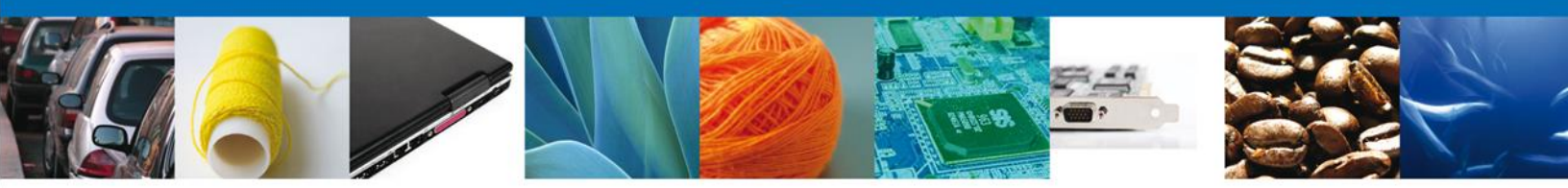

#### Transportista nacional

#### Persona física

Se mostrará una pantalla en la que el solicitante debe proporcionar los siguientes datos:

- Transportista\*
- Tipo de persona\*
- Registro Federal de Contribuyentes\*

| Agregar                            |                    |                  |
|------------------------------------|--------------------|------------------|
| Datos del transportista            |                    |                  |
| * Transportista                    |                    |                  |
| Nacional C Extranjero              |                    |                  |
| * Tipo de persona                  |                    |                  |
| Física O Moral                     |                    |                  |
| Registro Federal de Contribuyentes |                    |                  |
|                                    |                    | Russan           |
|                                    |                    | Duscar           |
| Nombre(s)                          | Apellido paterno   | Apellido materno |
|                                    |                    |                  |
| Calle                              | Número y/o letra   | Número Interior  |
|                                    | exterior           |                  |
|                                    |                    |                  |
| Código postal                      |                    |                  |
|                                    |                    |                  |
| País                               | Entidad federativa |                  |
| México                             |                    |                  |
| Municipio o delegación             | Colonia            |                  |
|                                    |                    |                  |
| Localidad                          |                    |                  |
|                                    |                    |                  |
|                                    | Agregar Limpia     | r Cancelar       |
|                                    | Limpla             | calicelar        |

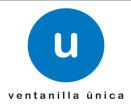

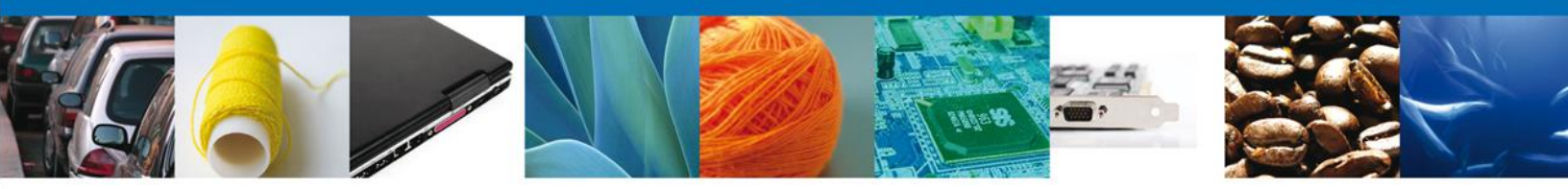

Después de haber capturado los datos solicitados del transportista el solicitante debe dar clic en "Buscar":

| gregar                              |                                                   |                  |
|-------------------------------------|---------------------------------------------------|------------------|
| Datos del transportista             |                                                   |                  |
| Transportista                       |                                                   |                  |
| Nacional <sup>O</sup> Extranjero    |                                                   |                  |
| <ul> <li>Tipo de persona</li> </ul> |                                                   |                  |
| Física <sup>O</sup> Moral           |                                                   |                  |
| Registro Federal de Contribuyentes  |                                                   |                  |
| bugm7810112m7                       |                                                   | Buscar           |
| Nombre(s)                           | Apellido paterno                                  | Apellido materno |
|                                     |                                                   |                  |
| • Calle                             | <ul> <li>Número y/o letra<br/>exterior</li> </ul> | Número Interior  |
|                                     |                                                   |                  |
| • Código postal                     |                                                   |                  |
| • País                              | Entidad federativa                                |                  |
| México 🚽                            |                                                   |                  |
| Municipio o delegación              | Colonia                                           |                  |
|                                     |                                                   |                  |
| Localidad                           |                                                   |                  |
|                                     |                                                   |                  |
|                                     |                                                   |                  |
|                                     | Agregar Limpia                                    | r Cancelar       |

El sistema mostrará los datos faltantes, los cuales son:

- Nombre (s)\*
- Apellido paterno\*
- Apellido materno
- Calle
- Número y/o letra exterior\*
- Número y/o letra Interior
- Código postal\*
- País\*
- Entidad federativa
- Municipio o delegación
- Colonia
- Localidad

Estos datos serán de solo lectura, después de corroborar que la información es correcta, dar clic en "Agregar".

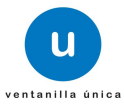

|--|--|--|--|

| Agregar                            |                                |                  |
|------------------------------------|--------------------------------|------------------|
| Datos del transportista            |                                |                  |
| * Transportista                    |                                |                  |
| Nacional C Extranjero              |                                |                  |
| * Tipo de persona                  |                                |                  |
| Física O Moral                     |                                |                  |
| Registro Federal de Contribuyentes |                                |                  |
| BUGM7810112M7                      |                                | Buscar           |
|                                    |                                |                  |
| Nombre(s)                          | Apellido paterno               | Apellido materno |
| MIGUEL ANGEL                       | BUSTAMANTE                     | GARCIA           |
| * Calle                            | * Número y/o letra<br>exterior | Número Interior  |
| MATAMOROS PONIENTE                 | 510 A                          |                  |
| * Código postal                    |                                |                  |
| 90500                              |                                |                  |
| * País                             | Entidad federativa             |                  |
| México                             | TLAXCALA                       |                  |
| Municipio o delegación             | Colonia                        |                  |
| HUAMANTLA                          | CENTRO                         |                  |
| Localidad                          |                                |                  |
| HUAMANTLA                          |                                |                  |
|                                    | Agregar Limpia                 | r Cancelar       |

De esta forma el transportista nacional quedará agregado a la solicitud.

#### Persona moral

Se mostrará una pantalla en la que el solicitante debe proporcionar los siguientes datos:

- Trasportista\*
- Tipo de persona\*
- Registro Federal de Contribuyentes\*

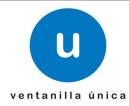

|--|--|

| Agregar                            |                                |                 |
|------------------------------------|--------------------------------|-----------------|
| Datos del transportista            |                                |                 |
| * Transportista                    |                                |                 |
| Nacional O Extranjero              |                                |                 |
| * Tipo de persona                  |                                |                 |
| C Física Moral                     |                                |                 |
| Registro Federal de Contribuyentes |                                |                 |
|                                    |                                | Buscar          |
| * Denominación o Razón Social      |                                |                 |
|                                    |                                |                 |
|                                    |                                |                 |
| * Calle                            | * Número y/o letra<br>exterior | Número Interior |
|                                    |                                |                 |
|                                    |                                |                 |
| * Código postal                    |                                |                 |
|                                    |                                |                 |
| * País                             | Entidad federativa             |                 |
| México                             |                                |                 |
| Municipio o delegación             | Colonia                        |                 |
|                                    |                                |                 |
| Localidad                          |                                |                 |
|                                    |                                |                 |
|                                    | Agregar Limpiar                | Cancelar        |

Después de haber capturado los datos solicitados del transportista el solicitante debe dar clic en "Buscar":

| Agregar                             |                                                   |                 |
|-------------------------------------|---------------------------------------------------|-----------------|
| Datos del transportista             |                                                   |                 |
| Transportista                       |                                                   |                 |
| Nacional C Extranjero               |                                                   |                 |
| <ul> <li>Tipo de persona</li> </ul> |                                                   |                 |
| 🛇 Física 🖲 Moral                    |                                                   |                 |
| Registro Federal de Contribuyentes  |                                                   |                 |
| emo9807271r5                        |                                                   | Buscar          |
| Denominación o Razón Social         |                                                   |                 |
|                                     |                                                   |                 |
| • Calle                             | <ul> <li>Número γ/o letra<br/>exterior</li> </ul> | Número Interior |
|                                     |                                                   |                 |
| • Código postal                     |                                                   |                 |
| • País                              | Entidad federativa                                |                 |
| México 🚽                            |                                                   |                 |
| Municipio o delegación              | Colonia                                           |                 |
|                                     |                                                   |                 |
| Localidad                           |                                                   |                 |
|                                     |                                                   |                 |
|                                     | Agregar Limpiar                                   | Cancelar        |

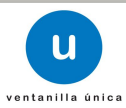

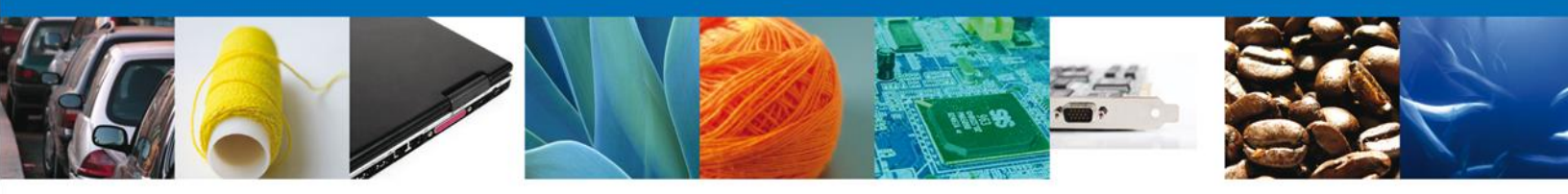

El sistema mostrará los datos faltantes, los cuales son:

- Denominación o Razón Social\*
- Calle\*
- Número y/o letra exterior\*
- Número Interior
- Código postal\*
- País\*
- Entidad federativa
- Delegación Municipio
- Colonia
- Localidad

Estos datos serán de solo lectura, después de corroborar que la información es correcta, dar clic en "Agregar".

| Agregar                            |                                |                 |
|------------------------------------|--------------------------------|-----------------|
| Datos del transportista            |                                |                 |
| * Transportista                    |                                |                 |
| Nacional O Extranjero              |                                |                 |
| * Tipo de persona                  |                                |                 |
| C Física 🖲 Moral                   |                                |                 |
| Registro Federal de Contribuyentes |                                |                 |
| EMO9807271R5                       |                                | Buscar          |
| * Denominación o Razón Social      |                                |                 |
| EXPRESIONES DE MODA SA             |                                |                 |
|                                    |                                |                 |
| * Calle                            | * Número y/o letra<br>exterior | Número Interior |
| AMADO NERVO NTE                    | 628                            |                 |
|                                    |                                |                 |
| * Código postal                    |                                |                 |
| 87760                              |                                |                 |
| * País                             | Entidad federativa             |                 |
| México                             | TAMAULIPAS                     |                 |
| Municipio o delegación             | Colonia                        |                 |
| ABASOLO                            | MANUEL CAVAZOS GUE             |                 |
| Localidad                          |                                |                 |
| EL MODELO                          |                                |                 |
|                                    | Agregar Limpiar                | Cancelar        |

De esta forma el transportista nacional quedará agregado a la solicitud.

#### Transportista extranjero

#### Persona física

Se mostrará una pantalla en la que el solicitante debe proporcionar los siguientes datos:

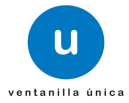

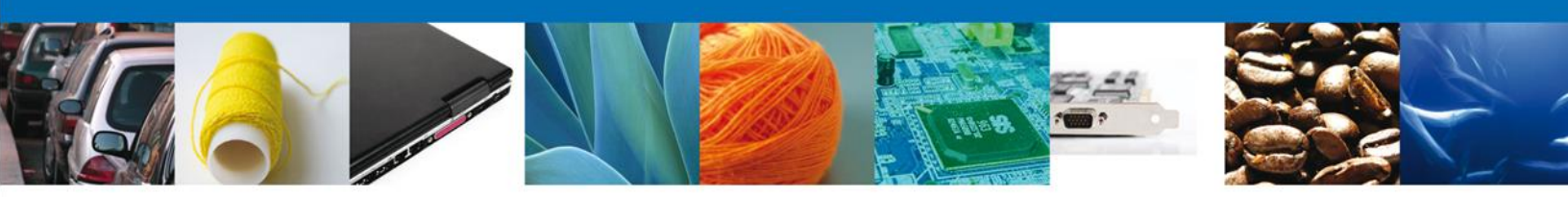

- Transportista\*
- Tipo de persona\*
- Nombre (s)\*
- Apellido paterno\*
- Apellido materno
- Calle\*
- Número y/o letra exterior\*
- Número Interior
- Colonia
- Estado\*
- Código postal\*
- País\*

Después de haber capturado los datos solicitados del transportista el solicitante debe dar clic en "Agregar".

| Agregar                    |                                |                  |
|----------------------------|--------------------------------|------------------|
| Datos del transportista    |                                |                  |
| * Transportista            |                                |                  |
| O Nacional      Extranjero |                                |                  |
| * Tipo de persona          |                                |                  |
| 🖲 Física 🛇 Moral           |                                |                  |
|                            |                                |                  |
| * Nombre(s)                | * Apellido paterno             | Apellido materno |
| ROBERT                     | RIOS                           | BRENAN           |
| * Calle                    | * Número y/o letra<br>exterior | Número Interior  |
| STREET                     | 45                             | 34               |
| Colonia                    | * Estado                       |                  |
|                            | NEW YORK                       |                  |
| * Código postal            |                                |                  |
| 234211122                  |                                |                  |
| * País                     |                                |                  |
| ESTADOS UNIDOS DE AMERICA  |                                |                  |
|                            |                                |                  |
|                            | Agregar                        | r Cancelar       |

De esta forma el transportista extranjero quedará agregado a la solicitud.

#### Persona moral

Se mostrará una pantalla en la que el solicitante debe proporcionar los siguientes datos:

- Proveedor\*
- Tipo de persona\*
- Denominación o Razón Social\*
- Calle\*
- Número y/o letra exterior\*
- Número Interior

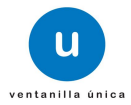

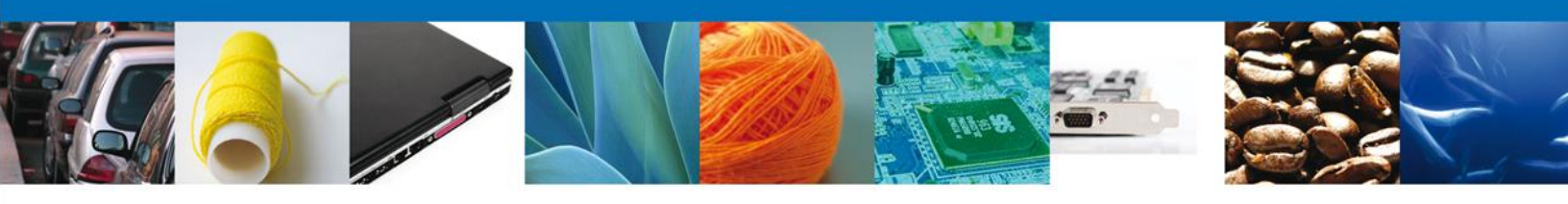

- Colonia\*
- Estado\*
- Código postal\*
- País\*

| lgregar                                                                                                    |                                            |                    |
|----------------------------------------------------------------------------------------------------|--------------------------------------------|--------------------|
| Datos del transportista<br>* Transportista<br>C Nacional  Extranjero<br>* Tipo de persona<br>C Física  Moral<br>* Denominación o Razón Social |                                            |                    |
| * Calle                                                                                                    | * Número y/o letra<br>exterior<br>* Estado | Número<br>Interior |
| * Código postal<br>* País<br>Seleccione                                                                                                    |                                            |                    |
|                                                                                                    | Agregar Limpiar                            | Cancelar           |

Después de haber capturado los datos solicitados del transportista el solicitante debe dar clic en "Agregar".

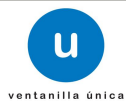

|--|--|--|--|

| Modificar                                                                                              |                                |          |
|----------------------------------------------------------------------------------------------------|--------------------------------|----------|
| Datos del proveedor<br>* Proveedor<br>© Nacional ® Extranjero<br>* Tipo de persona<br>© Física ® Moral |                                |          |
| * Denominación o Razón Social<br>EMO9807271R5                                                          |                                |          |
| * Calle                                                                                                | * Numero y/o letra<br>exterior | Interior |
| Colonia                                                                                                | * Estado                       |          |
| * Código postal                                                                                        | DELICE                         |          |
| * País                                                                                                 |                                |          |
| BELGICA (REINO DE)                                                                                     |                                |          |
|                                                                                                    | Modificar Limpiar              | Cancelar |

La figura seleccionada se habrá agregado a la lista de la solicitud.

| Pro | Proveedor       |                                |               |               |                  |        |
|-----|-----------------|--------------------------------|---------------|---------------|------------------|--------|
|     | Tipo de persona | Denominación o Razón<br>Social | R.F.C.        | Nombre        | Apellido paterno | Ар     |
|     | Física          |                                | GAAH690210BQ9 | HECTOR EMILIO | GARCIA           | ALCOCE |
|     | Física          |                                |               | ROBERT        | RIOS             | BRENAN |
|     | Moral           | EMO9807271R5                   |               |               |                  |        |
| •   |                 | III                            |               |               |                  | ۲      |
|     |                 |                                |               | Agregar       | Modificar Elir   | ninar  |

De esta forma el transportista extranjero quedará agregado a la solicitud.

#### **Modificar transportista**

Si el solicitante desea modificar un transportista, debe dirigirse a la lista de transportistas en la cual se muestran los datos de los transportistas según sea el caso, debe seleccionar el transportista que desea modificar y dar clic en "Modificar":

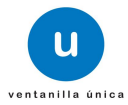

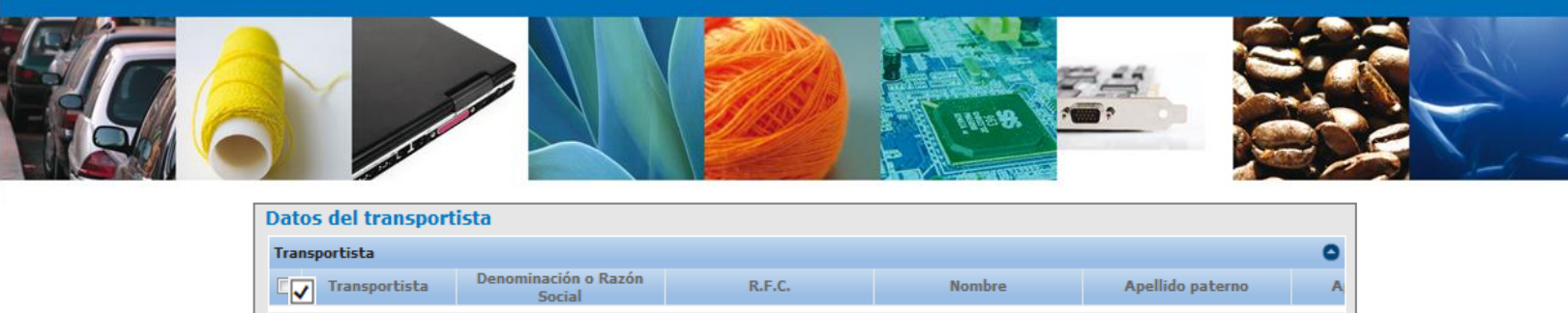

|   |          | Social                          |               |                    |            |          |
|---|----------|---------------------------------|---------------|--------------------|------------|----------|
|   | Nacional | EXPRESIONES DE MODA<br>SA DE CV | emo9807271r5  |                    |            |          |
|   | Nacional |                                 | bugm7810112m7 | MIGUEL ANGEL       | BUSTAMANTE | GARCI/   |
|   | Nacional |                                 | GOCT790202FM4 | TALINA BERNARDETTE | GONZALEZ   | CANTU    |
| • |          | III                             |               |                    |            | Þ        |
|   |          |                                 |               | Agregar            | Modificar  | Eliminar |

Mostrará una ventana en la cual se permite modificar la siguiente información del transportista seccionado:

- Tipo de persona\*
- Registro Federal de Contribuyentes\*

| Modificar                           |                                                   |                 |
|-------------------------------------|---------------------------------------------------|-----------------|
| Datos del transportista             |                                                   |                 |
| Transportista                       |                                                   |                 |
| Nacional © Extranjero               |                                                   |                 |
| <ul> <li>Tipo de persona</li> </ul> |                                                   |                 |
| C Física  Moral                     |                                                   |                 |
| Registro Federal de Contribuyentes  |                                                   |                 |
|                                     |                                                   | Buscar          |
| Denominación o Razón Social         |                                                   |                 |
| EXPRESIONES DE MODA S               |                                                   |                 |
|                                     |                                                   |                 |
| • Calle                             | <ul> <li>Número y/o letra<br/>exterior</li> </ul> | Número Interior |
| AMADO NERVO NTE                     | 628                                               |                 |
|                                     |                                                   |                 |
| Código postal                       |                                                   |                 |
| 87760                               |                                                   |                 |
| • País                              | Entidad federativa                                |                 |
| México 🚽                            | TAMAULIPAS                                        |                 |
| Municipio o delegación              | Colonia                                           |                 |
| ABASOLO                             | MANUEL CAVAZOS G                                  |                 |
| Localidad                           |                                                   |                 |
| EL MODELO                           |                                                   |                 |
|                                     | Modificar Limpiar                                 | Cancelar        |

El solicitante modifica la información del proveedor seleccionado y da clic en "Modificar", para que los cambios sean llevados a cabo.

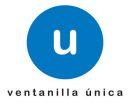

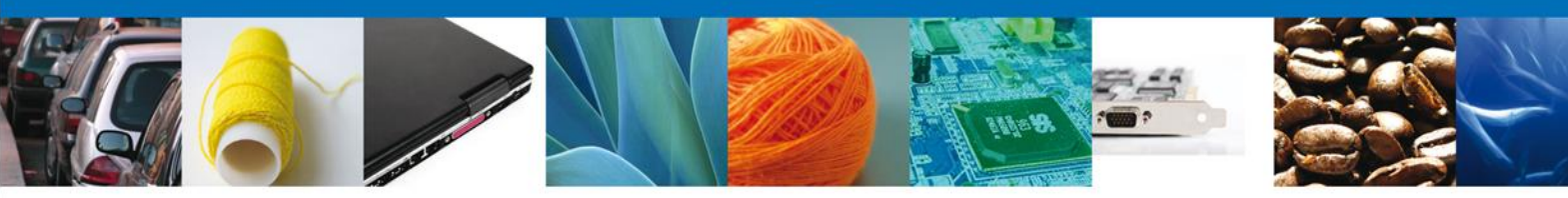

| Modificar                           |                                                   |                 |
|-------------------------------------|---------------------------------------------------|-----------------|
| Datos del transportista             |                                                   |                 |
| Transportista                       |                                                   |                 |
| Nacional © Extranjero               |                                                   |                 |
| <ul> <li>Tipo de persona</li> </ul> |                                                   |                 |
| C Física  Moral                     |                                                   |                 |
| Registro Federal de Contribuyentes  |                                                   |                 |
| amñ050504m94                        |                                                   | Buscar          |
| Denominación o Bazón Social         |                                                   |                 |
|                                     |                                                   |                 |
| ANDAMETOTINITHIOADE                 |                                                   |                 |
| • Calle                             | <ul> <li>Número y/o letra<br/>exterior</li> </ul> | Número Interior |
| AVE EUGENIA                         | 926                                               | DEP 8           |
|                                     |                                                   |                 |
| Código postal                       |                                                   |                 |
| 03100                               |                                                   |                 |
| • País                              | Entidad federativa                                |                 |
| México 🚽                            | DISTRITO FEDERAL                                  |                 |
| Municipio o delegación              | Colonia                                           |                 |
| BENITO JUAREZ                       | DEL VALLE                                         |                 |
| Localidad                           |                                                   |                 |
|                                     |                                                   |                 |
|                                     | adificar                                          | Cancolar        |
|                                     | Limpiar                                           | Cancelar        |

Se actualiza la lista de la solicitud con la información proporcionada.

| Dato  | s del transpor | tista                          |               |                    |                  |          |
|-------|----------------|--------------------------------|---------------|--------------------|------------------|----------|
| Trans | sportista      |                                |               |                    |                  | 0        |
|       | Transportista  | Denominación o Razón<br>Social | R.F.C.        | Nombre             | Apellido paterno | A        |
|       | Nacional       | ANJA METSI ÑITHI SA<br>DE CV   | amñ050504m94  |                    |                  |          |
|       | Nacional       |                                | bugm7810112m7 | MIGUEL ANGEL       | BUSTAMANTE       | GARCI/   |
|       | Nacional       |                                | GOCT790202FM4 | TALINA BERNARDETTE | GONZALEZ         | CANTU    |
| < □   |                | III.                           |               |                    |                  | ۲        |
|       |                |                                |               | Agregar            | Modificar        | Eliminar |

Con esto la información del transportista será actualizada.

#### Eliminar transportista

Si el solicitante desea eliminar un transportista de los que están contenidos en su solicitud, debe dirigirse a la lista de los transportistas registrados en sistema, seleccionará el registro a eliminar y dar clic en "Eliminar".

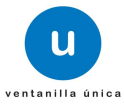

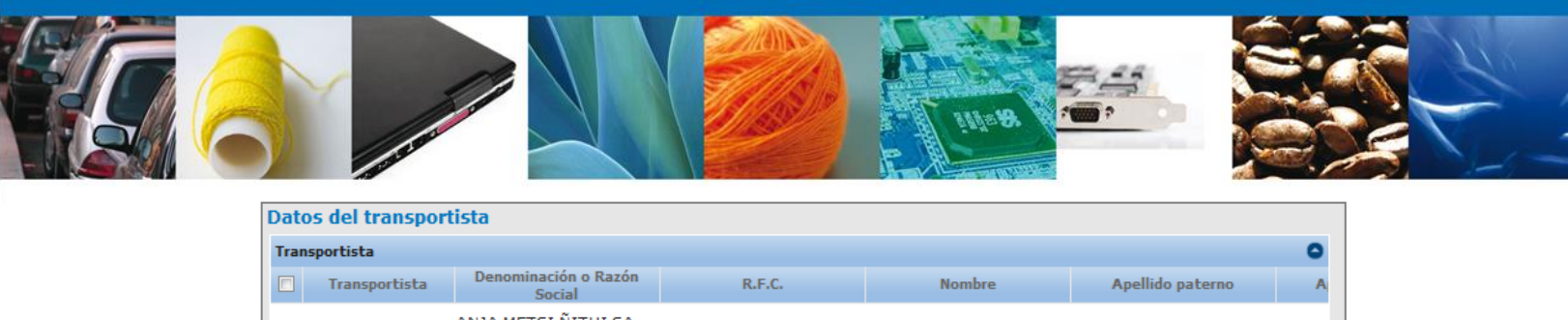

|     |          | JULIAI                       |               |                    |            |          |
|-----|----------|------------------------------|---------------|--------------------|------------|----------|
|     | Nacional | ANJA METSI ÑITHI SA<br>DE CV | amñ050504m94  |                    |            |          |
|     | Nacional |                              | bugm7810112m7 | MIGUEL ANGEL       | BUSTAMANTE | GARCI/   |
|     | Nacional |                              | GOCT790202FM4 | TALINA BERNARDETTE | GONZALEZ   | CANTU    |
| < _ |          | III                          |               |                    |            | ۱.       |
|     |          |                              |               | Agregar            | Modificar  | Eliminar |

Se mostrará una ventana en la cual el solicitante debe confirmar la eliminación el registro dando clic en "Aceptar":

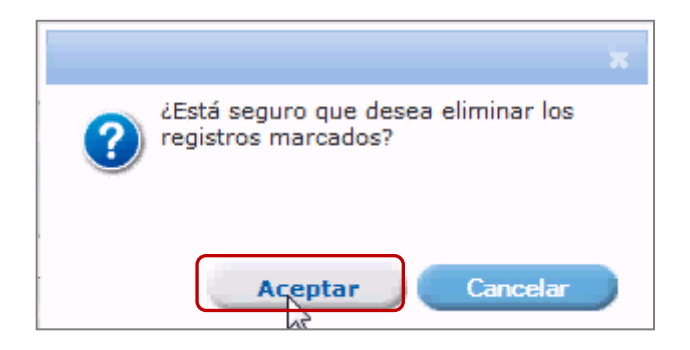

De esta forma se eliminará el proveedor seleccionado.

Una vez que se terminó de capturar los transportistas requeridos se da por terminada la captura de datos de la solicitud, dar clic en "Siguiente" para guardar los datos capturados y continuar con la solicitud del trámite.

| 1 Capturar Solicitud | Requisitos Necesarios | Anexar Requisitos | A Firmar Solicitud |           |
|----------------------|-----------------------|-------------------|--------------------|-----------|
|                      |                       |                   |                    | Siguiente |

El sistema informa al solicitante que la solicitud ha sido registrada con un número temporal, por lo que se realiza un guardado parcial, es decir, el sistema permite actualizar los datos proporcionados, adjuntar documentos y firmar la solicitud en otro momento.

Después de ello se iniciará con el paso 2 "**Requisitos necesarios**", en el que se enlistan los documentos necesarios para la solicitud.

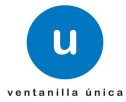

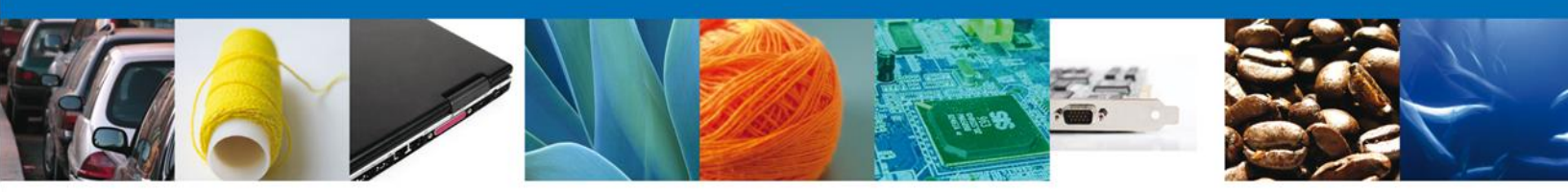

### **Requisitos Necesarios**

El sistema permite adjuntar los documentos (requisitos) para la solicitud además de permitir reutilizar aquellos documentos proporcionados en solicitudes anteriores, siempre y cuando correspondan con el tipo de documento solicitado.

Se deben anexar los documentos digitalizados, ya sea que se encuentren previamente en el sistema VU o desde el equipo de cómputo del solicitante.

En la parte media de la pantalla, se identifica el título "Requisitos obligatorios", en este apartado se enlistan los documentos que son obligatorios, es decir, es necesario adjuntar documentos cuyo contenido corresponda a la descripción.

| MÉX<br>GOBIERNO DE     | CO ventanilla única                                                                                                    |
|------------------------|----------------------------------------------------------------------------------------------------|
| Menú<br>Inicio         | Antecesor   Activo<br>Cargar archivos<br>Capturar Solicitud 2 Requisitos Necesarios Anexar Requisitos 6 Firmar Solicitud<br>Anterior Siguiente<br>Requisitos Obligatorios                                                                                                    |
| Pendientes<br>Trâmites | Requisitos Obligatorios O<br>Tipo de Documento 🗢<br>Informe de opinión positiva sobre el cumplimiento de las obligaciones fiscales conforme a lo dispuesto en la resolución miscelánea fiscal.<br>Pago de derechos.                                                                                                    |
| Usuarios               | Image: Notice of the second second |
|                        | Tipo de Documento: Seleccione un tipo de documento  Agregar nuevo Eliminar                                                                                                    |

En la parte inferior se identifica el título "Requisitos opcionales", en éste apartado se enlistan los documentos que pueden o no adjuntarse, ya que no todos los mostrados en la lista son necesarios.

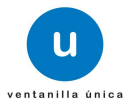

| MÉX<br>GOBIERNO DE | LA REPORTICA Ventanilla única Cerrar la sesión                                                                                                    |
|--------------------|----------------------------------------------------------------------------------------------------|
| Menú<br>Inicio     | Antecesor   Activo Cargar archivos Capturar Solicitud Capturar Solicitud Capturar Solicit |
| Consultas          | Requisitos Obligatorios                                                                                                    |
| Trámitos           | Mostrando 1 - 2 de 2                                                                                                    |
| Usuarios           | Tipo de Documento       Si usted necesita anexar más de un documento del mismo tipo seleccionelo de la lista y presione "Agregar nuevo"                                                                                                    |
|                    | Tipo de Documento:     Seleccione un tipo de documento     Agregar nuevo                                                                                                    |

Aquellos documentos que no se van a proporcionar se deben seleccionar, posteriormente dar clic en "Eliminar".

| Requisitos Opcionales                                                       |                                                                                                    |
|-----------------------------------------------------------------------------|----------------------------------------------------------------------------------------------------|
| De acuerdo al caso particular, algunos documentos podrían ser obligatorios. |                                                                                                    |
| Tipo de Documento           1         I Relación de Apoderados Aduanales    | Si usted necesita anexar más de un documento del mismo tipo<br>seleccionelo de la lista y presione "Agregar nuevo" |
|                                                                             | Tipo de Documento:                                                                                                 |
|                                                                             | Seleccione un tipo de documento                                                                                    |
| C III Eiminar                                                               | Agregar nuevo                                                                                                    |

De esta manera los requisitos seleccionados quedarán eliminados.

| Requisitos Opcionales                                                          |                                                                                                    |
|--------------------------------------------------------------------------------|----------------------------------------------------------------------------------------------------|
| De acuerdo al caso particular, algunos documentos podrían ser<br>obligatorios. |                                                                                                    |
| Tipo de Documento                                                              |                                                                                                    |
|                                                                                | si usted necesita anexar mas de un documento del mismo tipo<br>seleccionelo de la lista y presione "Agregar nuevo" |
|                                                                                | Tipo de Documento:                                                                                                 |
|                                                                                | Seleccione un tipo de documento                                                                                    |
| $\langle \rangle$                                                              |                                                                                                    |
| Biminar                                                                        | Agregar nuevo                                                                                                    |

Una vez que se han identificado los requisitos que se adjuntarán a la solicitud, dar clic en "Siguiente".

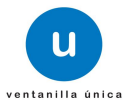

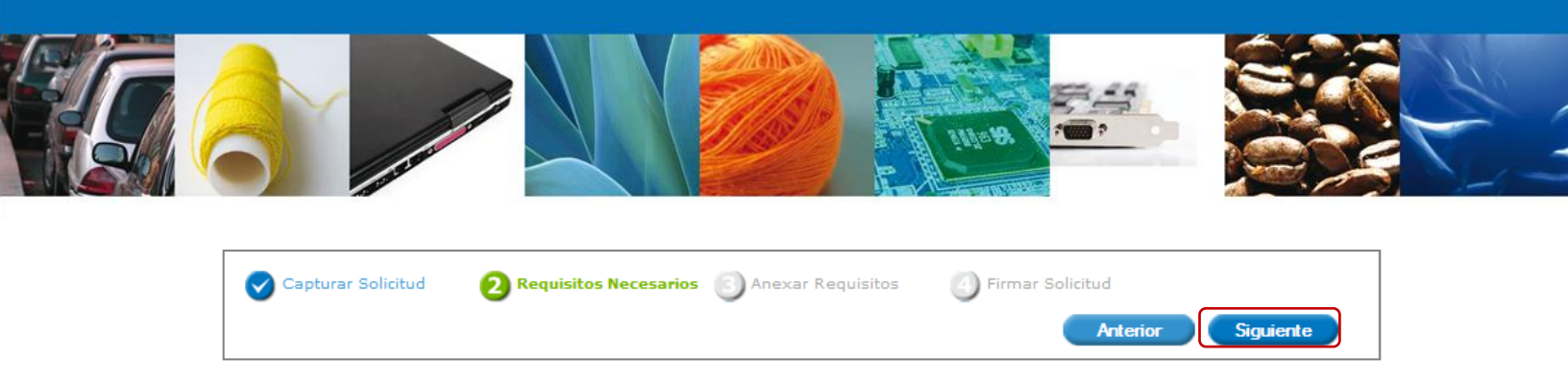

Una vez que se termino de indicar los documentos se iniciará con el paso 3 **"Anexar Requisitos**", en que se tendrán que anexar los documentos indicados para la solicitud.

### **Anexar Requisitos**

En éste paso, el sistema VU permite adjuntar los documentos correspondientes para cada requisito obligatorio y/u opcional, para lo cual se tendrá que dar clic en "Adjuntar documentos"

| MÉX<br>GOBIERNO DE                  | LICO U ventanilla única                                                                                                    | Сеттаr la sesi                                                                                                    | ión  |
|-------------------------------------|----------------------------------------------------------------------------------------------------|----------------------------------------------------------------------------------------------------|------|
| Menú<br>Inicio                      | Antecesor   Activo         Cargar archivos         Capturar Solicitud       Requisitos Necesarios         Anexar Requisitos Necesarios                                                   | <b>iisitos</b> 🕜 Firmar Solicitud                                                                                                    |      |
| <b>%</b>                            | Si desea adjuntar un nuevo documento, seleccione la opción -Adjuntar nuevo docu                                                                                                    | Guardar Anterior Siguiente<br>mento- y presione el botón Adjuntar documentos.                                                           |      |
| Consultas                           | Tipo de Documentos                                                                                                    | Documento Ver<br>docume                                                                                                    | ento |
| Consultas                           | Tipo de Documentos<br>Pago de derechos.<br>Informe de opinión positiva sobre el cumplimiento de las obligaciones<br>fiscales conforme a lo dispuesto en la resolución miscelánea fiscal. | Occumento     Ver     document     Adjuntar nuevo documento       Adjuntar nuevo documento       Adjuntar documento                     | ento |
| Consultas<br>Pendientes<br>Tramites | Tipo de Documentos<br>Pago de derechos.<br>Informe de opinión positiva sobre el cumplimiento de las obligaciones<br>fiscales conforme a lo dispuesto en la resolución miscelánea fiscal. | Documento     Ver<br>documento       Adjuntar nuevo documento <ul> <li>Adjuntar nuevo documento</li> <li>Adjuntar documentos</li> </ul> | ento |

El sistema mostrará un cuadro de búsqueda en el cual se mostrarán las especificaciones que deben de cumplir los documentos que se anexarán, para anexar los documentos de da clic en "Examinar".

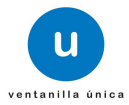

|  | Adjuntar nuevo documento |  | × |  |
|--|--------------------------|--|---|--|

| līpo de documento                                                                                                    | Tamaño<br>máximo<br>permitido (en<br>MB) | Resolución<br>mínima de las<br>imágenes<br>contenidas (e<br>DPIs) | s<br>n                              |
|----------------------------------------------------------------------------------------------------|------------------------------------------|-------------------------------------------------------------------|-------------------------------------|
| Pago de derechos.:                                                                                                    | 3                                        | 300                                                               | Examinar                            |
| Informe de opinión positiva sobre<br>el cumplimiento de las<br>obligaciones fiscales conforme a lo<br>dispuesto en la resolución<br>miscelánea fiscal.: | 3                                        | 300                                                               | Examinar                            |
| il que tarde en adjuntar el documen                                                                                                    | to dependerá del                         | tamaño de su arch                                                 | nivo y de su velocidad de conexión. |

El sistema mostrará el buscador de esta forma se selecciona el documento deseado y dará clic en "Abrir", de esta forma se anexará el archivo, esto se realizará las veces que sea necesario.

| 🖉 Elegir archivos para cargar   |                    | ×               |
|---------------------------------|--------------------|-----------------|
| Buscar en: 🛛 Docs. para pruebas | - G 🛛              | b 📂 🛄 -         |
| Nombre                          | Fecha de modifica  | Tipo            |
| 🔁 decreto nvo leon 1988         | 15/03/2012 06:41   | Adobe Acrobat D |
| 14_09042012                     | 06/09/2013 10:56 a | Adobe Acrobat D |
| 🔁 MOA 3                         | 20/06/2013 02:56   | Adobe Acrobat D |
| 🔁 MOA COMPLETO                  | 20/06/2013 01:33   | Adobe Acrobat D |
| 🔁 poder general                 | 15/03/2012 06:39   | Adobe Acrobat D |
| Prueba_VUCEM                    | 18/06/2013 05:31   | Adobe Acrobat D |
| <                               |                    | 4               |
| Nombre:                         |                    | - Abrir         |
| Tipo: Todos los archivos (*.*)  |                    | Cancelar        |

Una vez que se terminó de anexar los documentos, dar clic en "Adjuntar" y los documentos comienzan a cargarse.

| Adjuntar nuevo documento                                                                                                    |                                          |                                                                   |                                        |  |  |  |
|----------------------------------------------------------------------------------------------------|------------------------------------------|-------------------------------------------------------------------|----------------------------------------|--|--|--|
| Para poder adjuntar su documento, deberá cumplir las siguientes características:                                                                                          |                                          |                                                                   |                                        |  |  |  |
| <ul> <li>Debe ser formato PDF que no contenga formularios, objetos OLE incrustrados, código java script,<br/>etc.</li> <li>No debe contener páginas en blanco.</li> </ul> |                                          |                                                                   |                                        |  |  |  |
| Tipo de documento                                                                                                    | Tamaño<br>máximo<br>permitido (en<br>MB) | Resolución<br>mínima de la:<br>imágenes<br>contenidas (e<br>DPIs) | s<br>en                                |  |  |  |
| Pago de derechos.:                                                                                                    | 3                                        | 300                                                               | C:\Users\RISV8468\De: Examinar         |  |  |  |
| Informe de opinión positiva sobre<br>el cumplimiento de las<br>obligaciones fiscales conforme a<br>lo dispuesto en la resolución<br>miscelánea fiscal.:                   | 3                                        | 300                                                               | C:\Users\RISV8468\De: Examinar         |  |  |  |
| El que tarde en adjuntar el docum                                                                                                    | ento dependerá d                         | el tamaño de su a                                                 | archivo y de su velocidad de conexión. |  |  |  |
|                                                                                                    |                                          |                                                                   |                                        |  |  |  |
|                                                                                                    |                                          |                                                                   | Adjuntar                               |  |  |  |

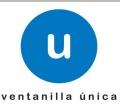

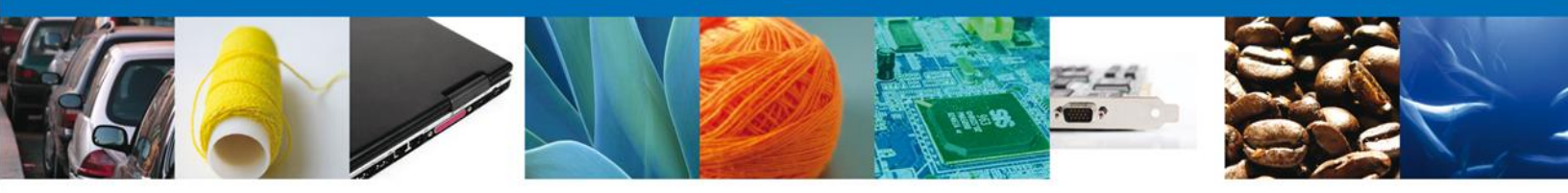

El sistema mostrará un mensaje en el que los documentos han sido adjuntados correctamente.

| Adjuntar nuevo documento    |        |          |  |  |  |
|-----------------------------|--------|----------|--|--|--|
| Documentos Anexos           |        |          |  |  |  |
| Documento                   | Status | Mensajes |  |  |  |
| C:\fakepath\DoctoValido.pdf | ОК     | ОК       |  |  |  |
| C:\fakepath\DoctoValido.pdf | ОК     | ОК       |  |  |  |
|                             |        |          |  |  |  |
|                             |        |          |  |  |  |
|                             |        |          |  |  |  |
|                             |        | Cerrar   |  |  |  |

Para continuar dar clic en "Cerrar" y se observa que los documentos han sido agregados.

Para adjuntar los documentos también se puede seleccionar alguno de los documentos ya existentes en el sistema VU, para esto solo es necesario dar clic en el campo "Documento", se mostrará el listado de los documentos que se han relacionado en solicitudes previas, dar clic en el nombre del archivo que se adjuntará.

| MÉX<br>GOBIERNO D                    | KICO U ventanilla única                                                                                                    |                                                                                                    | Cerrar la sesión |
|--------------------------------------|----------------------------------------------------------------------------------------------------|----------------------------------------------------------------------------------------------------|------------------|
| Menú<br>Menú<br>Inicio               | Antecesor   Activo         Cargar archivos         Capturar Solicitud         Capturar Solicitud         Si desea adjuntar un nuevo documento, seleccione la opción - Adjuntar nuevo docum | uisitos Firmar Solicitud<br>Guardar Anterior                                                                                                    | Siguiente        |
| Consultas                            | Tipo de Documentos                                                                                                    | Documento                                                                                                    | Ver<br>documento |
| Pendientes<br>Pendientes<br>Trámites | Pago de derechos.<br>Informe de opinión positiva sobre el cumplimiento de las obligaciones<br>fiscales conforme a lo dispuesto en la resolución miscelánea fiscal.                         | Adjuntar nuevo documento<br>Adjuntar nuevo documento<br>Prueba_VUCEM.pdf<br>Documento_prueba_5.pdf<br>Documento_prueba_1.pdf<br>Documento_prueba_1.pdf<br>Documento_prueba_1.pdf<br>Documento_prueba_1.pdf<br>Documento_prueba_1.pdf<br>Documento_prueba_1.pdf<br>Documento_prueba_3.pdf<br>Documento_prueba_5.pdf<br>nuevo2.pdf | Cumentos         |

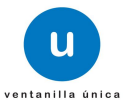

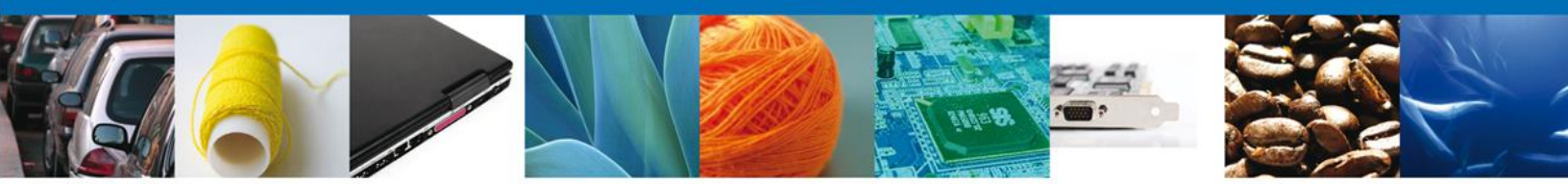

Con lo anterior se finalizó de adjuntar los documentos relacionados a la solicitud, dar clic en "Siguiente":

| Capturar Solicitud | Requisitos Necesarios | 3 Anexar Requisitos | Firmar Solicitud |          |           |
|--------------------|-----------------------|---------------------|------------------|----------|-----------|
|                    |                       |                     | Guardar          | Anterior | Siguiente |

Se iniciará con el paso 4 "**Firmar Solicitud**", en que se tendrá que firmar la solicitud para que ésta sea enviada a la Autoridad.

## **Firmar Solicitud**

Para que la solicitud sea enviada se debe firmar con la FIEL, misma que se utilizó cuando ingresa a la VU, la cual se conforma de:

- RFC\*
- Clave de llave privada\*
- Llave privada (\*.key)\*
- Certificado (\*.cer)\*

El Registro Federal de Contribuyentes (RFC) y la clave de la llave privada se capturan de forma directa en la ventana, la llave privada (archivo con extensión \*.key) y el certificado (archivo con extensión \*.cer) se deben ingresar como se describe a continuación:

| MÉX<br>GOBIERNO DE I   |                                                    | U ventanilla única                                                                  |                    | Cerrar la sesión |
|------------------------|----------------------------------------------------|-------------------------------------------------------------------------------------|--------------------|------------------|
| Menú<br>Inicio         | Antecesor   Activo<br>Firmar<br>Capturar Solicitud | 🕑 Requisitos Necesarios 🛛 🔗 Anexar Requisitos                                       | 4 Firmar Solicitud |                  |
| Consultas              |                                                    | * Registro Federal de Contribuyentes<br>asa060425jy0<br>* Clave de la llave privada | ]                  | Anterior         |
| Pendientes<br>Trámites |                                                    | * Llave privada (*.key)<br>* Certificado (*.cer)                                    | Buscar<br>Buscar   |                  |
| Usuarios               |                                                    |                                                                                     | Firmar             |                  |

Dar clic en "Buscar" del campo Llave privada (\*.key):

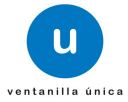

|                   |                                                    |                                                                                   | ille R                          |                  |
|-------------------|----------------------------------------------------|-----------------------------------------------------------------------------------|---------------------------------|------------------|
| MÉX<br>COMERNO DE | ICO                                                | u ventanilla única                                                                |                                 | Cerrar la sesión |
| Menú              | Antecesor   Activo<br>Firmar<br>Capturar Solicitud | 💙 Requisitos Necesarios 🛛 🔗 Anexar                                                | r Requisitos 4 Firmar Solicitud |                  |
| Consultas         |                                                    | * Registro Federal de Contribuyentes<br>asa060425jv0                              |                                 | Arterior         |
| Pendientes        |                                                    | * Clave de la llave privada  * Clave de la llave privada  * Llave privada (*.key) |                                 |                  |
| Trámites          |                                                    | * Certificado (*.cer)                                                             | Buscar                          |                  |
| Usuarios          |                                                    |                                                                                   | Firmar                          |                  |

Se mostrará una ventana como la siguiente; se localiza el archivo \*.key y se da clic en "Abrir":

| 🔬 Abrir                    |                                 |  |  |  |  |  |  |
|----------------------------|---------------------------------|--|--|--|--|--|--|
| Buscar en: 📑 ACC           | ESO VU - AAA8802116G5 💌 🗟 🛱 🖺 🔚 |  |  |  |  |  |  |
| AAA8802116G5.key           |                                 |  |  |  |  |  |  |
|                            |                                 |  |  |  |  |  |  |
|                            |                                 |  |  |  |  |  |  |
|                            |                                 |  |  |  |  |  |  |
| <u>N</u> ombre de archivo: | AAA8802116G5.key                |  |  |  |  |  |  |
| Archivos de <u>t</u> ipo:  | ^.key                           |  |  |  |  |  |  |
|                            | Alvir Cancelar                  |  |  |  |  |  |  |

Una vez que se agregó la Llave privada, se procede a agregar el certificado (\*.cer), para lo cual se dará clic en "Buscar" del campo certificado (\*.cer):

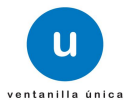

|                      |                    | U ventanilla única                         |                        |                    | Cerrar la sesión |  |
|----------------------|--------------------|--------------------------------------------|------------------------|--------------------|------------------|--|
| Inicio               | Antecesor   Activo | 😪 Requisitos Necesarios 🛛 🕑 Ane            | exar Requisitos        | 4 Firmar Solicitud |                  |  |
| 2                    |                    | * Registro Federal de Contribuyentes       |                        |                    | Antenor          |  |
| Consultas            |                    | asa060425jv0                               |                        |                    |                  |  |
| •                    |                    |                                            |                        |                    |                  |  |
| Pendientes           |                    | * Llave privada (*.key)                    |                        |                    |                  |  |
|                      |                    | Documents/FIEL_Oct/601-certificados/asa060 | 0425jv0_1302271605.key | Buscar             |                  |  |
| Trâmites<br>Usuarios |                    | Cesund00 (*ACE)                            |                        | Buscar<br>Firmar   |                  |  |

Se mostrará una ventana como la siguiente, se localiza el archivo \*.cer y se da clic en "Abrir":

| 🛓 Abrir                    |                        |                |
|----------------------------|------------------------|----------------|
| Buscar en: 📑 ACC           | CESO VU - AAA8802116G5 |                |
| aaa8802116g5.c             | er                     |                |
|                            |                        |                |
|                            |                        |                |
|                            |                        |                |
| <u>N</u> ombre de archivo: |                        |                |
| Archivos de <u>t</u> ipo:  | *.cer                  | ▼              |
|                            |                        | Abrir Cancelar |

Una vez que ingresaron todos los datos requeridos la pantalla debe de verse como se muestra a continuación. Dar clic en "Firmar":

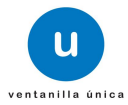

| GOBIERNO DE LA R |                                                    | U ventanilla única                                                                                                    |                               | Cerrar la sesión |  |
|------------------|----------------------------------------------------|----------------------------------------------------------------------------------------------------|-------------------------------|------------------|--|
|                  | Antecesor   Activo<br>Firmar<br>Capturar Solicitud | Requisitos Necesarios 🛛 🔗 Anexar Requisitos                                                                                                    | 4 Firmar Solicitud            | Antenior         |  |
| Consultas        |                                                    | * Registro Federal de Contribuyentes<br>asa060425jy0<br>* Clave de la llave privada                                                            |                               |                  |  |
| Pendientes       |                                                    | *Llave privada (*.key)                                                                                                    |                               |                  |  |
| Trámites         |                                                    | iuocumentsi+iEL_Uctiou1-centritcadosiasa060425jv0_13022/160 * Certificado (*.cer) ersiRISV8468/Documents\FIEL_Octi601-certificados\asa060425jv | 9.key Buscar<br>10.cer Buscar |                  |  |
| Usuarios         |                                                    |                                                                                                    | Firmar                        |                  |  |

De esta forma el solicitante confirma el envío de su solicitud y de manera inmediata recibirá su acuse de envío "Acuse de recepción de trámite", mismo que podrá descargar dando clic en "Descargar".

| MÉX<br>GOBIERNO DE E               |                                       | ventanilla única                       |                                            | Cerrar la sesión |
|------------------------------------|---------------------------------------|----------------------------------------|--------------------------------------------|------------------|
| Menú<br>Menú<br>Inicio             | Antecesor   Activo<br>Acuse de Recibo | Su solicitud ha sido registrada con el | siguiente número de folio <010030030002014 | 1005000063>.     |
|                                    | No.                                   | Docume                                 | nto                                        | Descargar        |
| Pendientes<br>Trâmites<br>Usuarios | 1                                     | Acuse de recepci                       | ón de trámite                              |                  |

A partir este momento la solicitud ya se encuentra con la autoridad correspondiente para ser atendida.

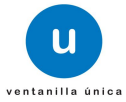